# Xestión do almacenamento en XenServer: NFS VHD, iSCSI. Storage XenMotion

## Sumario

- 1 Introdución
- 2 NFS VHD (Virtual Hard Disk)
  - 2.1 Configuración da NAS
  - ◆ 2.2 Crear SR NFS VHD en XenServer
    - ◊ 2.2.1 Experimentación con SRs NFS
  - ◆ 2.3 Crear MV con VDI en SR NFS
  - ◆ 2.4 Migración de VDI en quente: Storage XenMotion
  - ♦ 2.5 Copiar/Mover MVs apagadas
- 3 iSCSI
  - ◆ 3.1 Configuración da NAS para iSCSI
  - ◆ 3.2 Crear SR iSCSI en XenServer
    - ♦ 3.2.1 Experimentación con SR iSCSI
  - 3.3 Operacións con SR iSCSI en relación as MVs
- 4 Escenarios nos que as MVs poden usar recursos compartidos por NFS/SAMBA ou iSCSI

## Introdución

- Xen ten uns contedores de discos das MVs VDIs (Virtual Disc Image) que se coñecen con nome de Storage Resources (SR).
- Estes SR poden ser locais, como nos escenarios anteriores, ou remotos.
- Neste apartado veremos como crear/migrar discos de MVs, VDIs (Virtual Disc Image) en SR remotos.
- Este almacenamento externo ou remoto pode ser conectado ao host mediante:
  - Tarxetas HBA (Hot Bus Adapters) (http://es.wikipedia.org/wiki/Adaptador\_de\_host), que permiten ter un camiño directo á SAN sen ter que facer uso do procolo TCP/IP.
    - ◊ Neste caso o equipo ve o almacenamento como se o tivera conectado directamente, como se por exemplo fose un disco SATA ou SCSI.
      - ◊ Existen tarxetas iSCSI (HBA) que se conectan directamente ao equipo.
- A seguinte imaxe amosa un exemplo dunha tarxeta iSCSI:

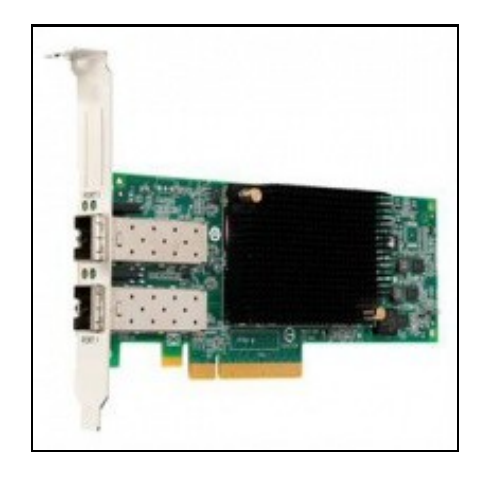

- Estas imaxes amosan unha cabina de discos, NAS.
- Cabina iSCSI

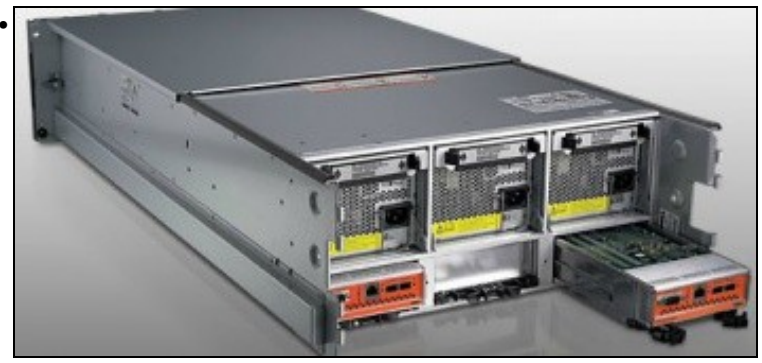

A parte traseira amosa 2 controladoras e cada unha delas amosa interfaces Ethernet (para iSCSI sobre TCP/IP) e conectores iSCSI para conectar ás HBAs.

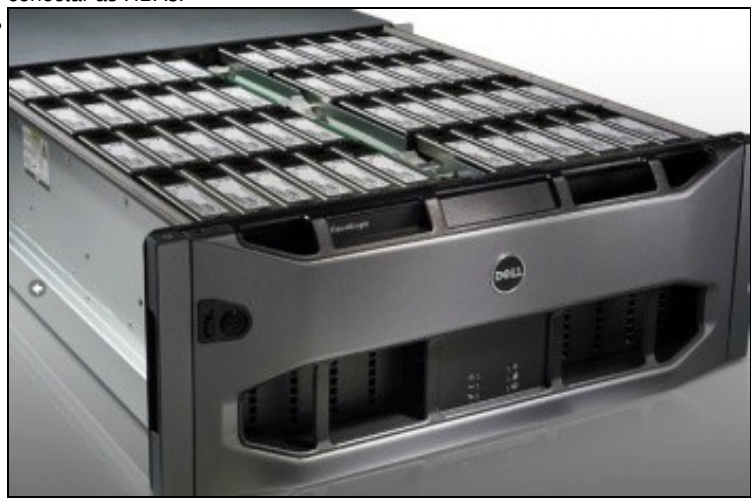

Conxunto de discos da cabina.

- Pero a outra forma de conectarse, cando non se dispón de HBAs, ao almacenamento remoto é a través de:
  - + NFS
  - iSCSI, facendo uso do protocolo TCP/IP, este tipo de conexión recibe o nome de Software iSCSI para diferencialo das HBAs Hardware.
  - + En ambos casos precísase un Sistema Operativo ou semellante (XEN) que sexa quen de entender NFS ou iSCSI sobre TCP/IP.
- Estes son os dous métodos que se van usar para conectarse á NAS dende XenServer.
- Até agora os discos das MVs (VDIs) eran creados no almacenamento local do servidor XEN, neste apartado vanse almacenar os VDIs en almacenamento remoto (NAS) a través de NFS ou iSCSI.
- Tamén se van migrar discos de MVs en quente entre os distintos almacenamentos remotos e local. Este proceso coñecese co nome de **Store XenMotion**.

## NFS VHD (Virtual Hard Disk)

- O escenario 6.E amosa un SR NFS.
- O recursos está compartido por NFS na NAS e montado no servidor xen00.
- Nel vanse poder crear/almacenar os VDIs das MVs.
- Estes discos duros virtuais (VDI) non se van almacenar en formato XenServer senón en formato VHD de Microsoft, que permite expansión dinámica, de modo que, se asignamos un disco de 10 GiB a unha MV este vai consumir no recurso o que consuma a información nel almacenada (Do mesmo xeito que sucede en VirtualBox).

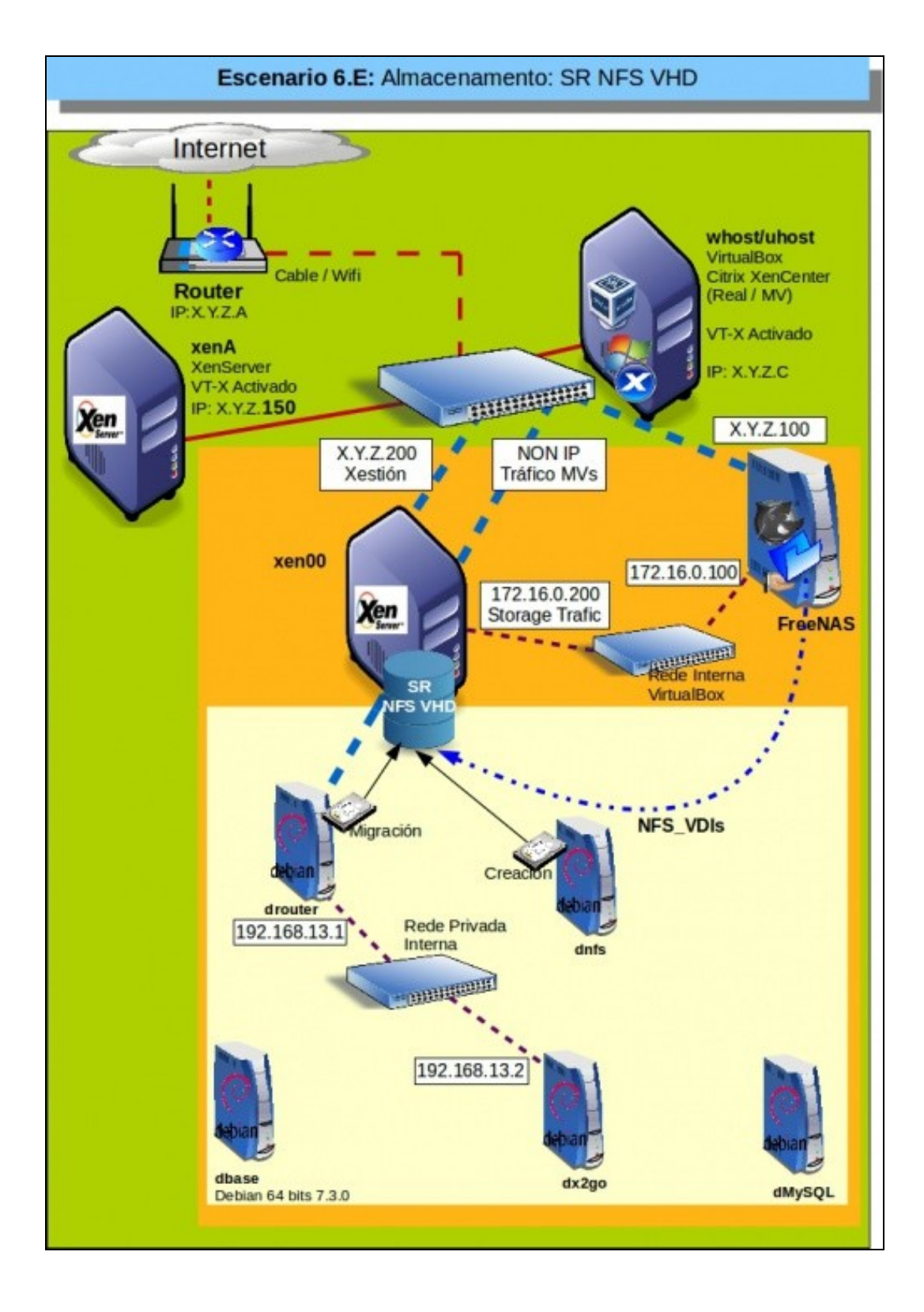

## Configuración da NAS

Configuración do recurso NFS na NAS

| Nombre         | Usado          | Disponible | Tamaño    |  |
|----------------|----------------|------------|-----------|--|
| ⊿ xen          | 245.0 KiB (0%) | 660.6 GiB  | 660.6 GiB |  |
| Backup         | 4.7 GIB (4%)   | 95.3 GIB   | 100.0 GIB |  |
| Homes          | 192.0 KiB (0%) | 100.0 GiB  | 100.0 GiB |  |
| ISOs           | 778.7 MIB (1%) | 49.2 GIB   | 50.0 GIB  |  |
| NFS_VDIs       | 192.0 KiB (0%) | 200.0 GiB  | 200.0 GiB |  |
| xen/MySql_DD88 |                |            | 100G      |  |
| xen/ISCSI_VDIs |                |            | 200G      |  |

Imos configurar o volume: NFS\_VDIs

| Cambiar Permisos                           |                |               |        |        |
|--------------------------------------------|----------------|---------------|--------|--------|
| Cambiar los permisos de /mot/xen/NFS_SR a: |                |               |        |        |
|                                            | 1000           |               |        |        |
| Propletario (usuario)                      | noa            |               |        | *      |
| Propietario (grupo)                        | nobody         |               |        | -      |
| Mode                                       |                | Owne          | r Grou | p Othe |
|                                            | Read           | 1             | 122    | 122    |
|                                            | Write          | (GR)          |        |        |
|                                            | Execute        | [M]           | 124    | 24     |
| Tipo de permiso ACL                        | • 🖲 U<br>• 🗇 W | nix<br>/indow | s      |        |
| Establecer los permisos recursivamente     |                |               |        |        |

En permisos indicamos como propietarios a: noa/nobody
Editar Competition RFS (Unix)

| Conventario                          | Atmacenamento NPS para V |
|--------------------------------------|--------------------------|
| Authorized networks                  |                          |
|                                      | 0                        |
| Authorized IP addresses or<br>leasts |                          |
|                                      | Ð                        |
| Todes les directories                | 0 Q                      |
| Solo Lecture                         | <b>B</b> Ø               |
| Silencia                             | 0                        |
| Mapa naiz de Usuaria                 | D                        |
| Mapa nala de Grupe                   | - Ø                      |
| Mapa de Todos los Usuartos           | NA - 0                   |
| Napa de lodos los grapos             | NA -                     |
| Ruta                                 |                          |
| Rate Jant/sen/MPS_S1                 | Browse                   |

En compartición NFS, mapeamos a usuario **noa** 

### e ollo!!!, marcamos a opción: Todos los directorios,

porque XenServer vai montar os recursos que creen dentro de NFS\_VDIs, non vai montar o recurso NFS\_VDIs directamente. Esta opción nas NAS reais ou nas comparticións NFS de calquera Linux xa está habilitada por defecto.

## Crear SR NFS VHD en XenServer

Crear recurso NFS VHD

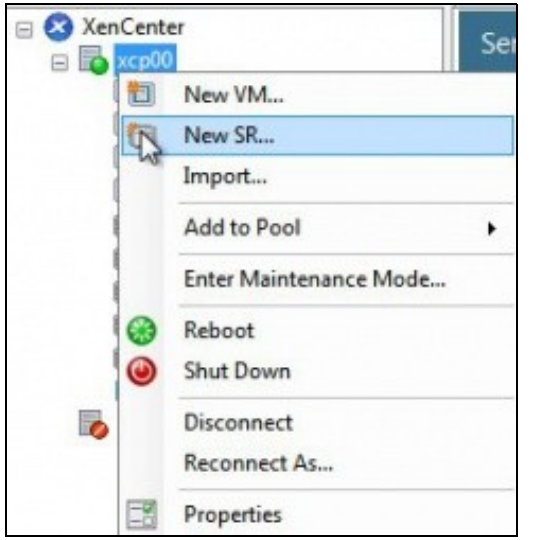

Engadimos un novo SR ..

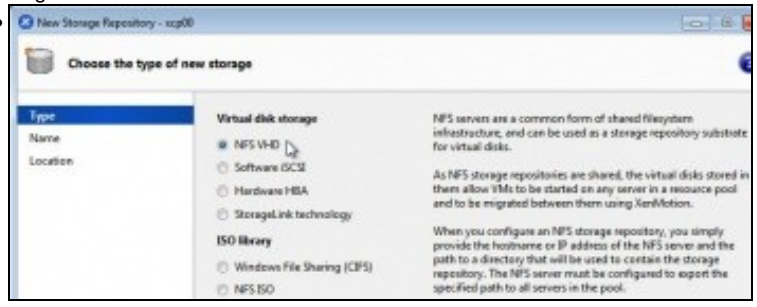

### Indicamos tipo NFS-VHD ...

| 0            |                                   |                           | New Storage Repository - x                                                                               | ien00                         |
|--------------|-----------------------------------|---------------------------|----------------------------------------------------------------------------------------------------|-------------------------------|
| What o       | do you want to call th            | is Stor                   | age Repository?                                                                                          |                               |
| Type<br>Name | Pro                               | wide a r                  | ame and a description (optional) for yo                                                                  | ur SR.                        |
| Location     | Nar                               | me                        | Almacenamento VDIs (NAS / NF5)                                                                           |                               |
|              | V                                 | Autoge                    | nerate description based on SR settings                                                                  | (e.g., IP address, LUN etc.)  |
| Poñemos un   | nome significativ                 | /o: <b>A</b>              | macenamento VDIs (NFS                                                                                    | S).                           |
| 1/24         | Provide the name whether you with | e of the s<br>In to creat | hare where your SR is located, optionally specifyin<br>a e new SR or reattach an existing SR before proc | ng advanced options. Indicate |
| Location     | Share Name:                       | 172.1                     | 60.100/mmt/servINFS_VDIs                                                                                 | Scen                          |
|              |                                   | Esan                      | ple: server:/path                                                                                        | 8                             |
|              | Advanced Optio                    | ne                        |                                                                                                    |                               |
|              | Coute a new                       | 58                        |                                                                                                    |                               |

Indicamos a ruta ao recurso: **172.16.0.100:/mnt/xen/NFS\_VDIs**. Ollo coas maiúsculas e minúsculas. Premer en **Scan** e logo en **Finish**.

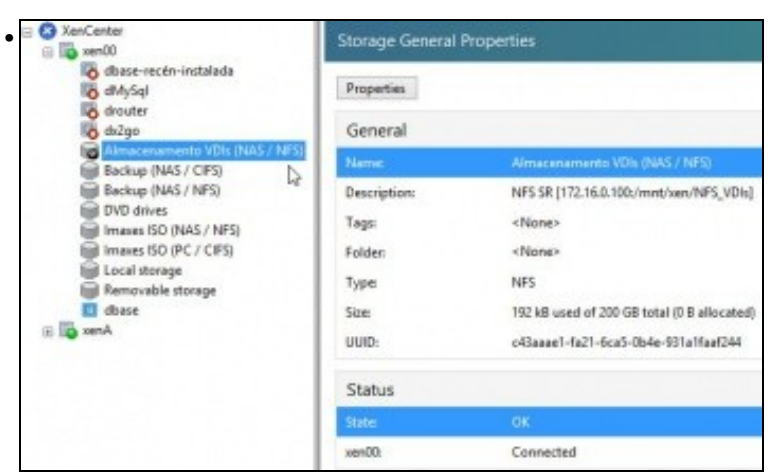

### O SR NFS ...

| almacenamento       | VDIs (NAS / NFS)                            |
|---------------------|---------------------------------------------|
| General Storage Log |                                             |
| Storage General P   | roperties                                   |
| Properties          |                                             |
| General             |                                             |
| Name:               | Almacenamento VDIs (NAS / NFS)              |
| Description:        | NFS SR [172.16.0.100:/mnt/xen/NFS_VDIs]     |
| Tags:               | <none></none>                               |
| Folder:             | <none></none>                               |
| Туре                | NFS                                         |
| Size                | 192 k8 used of 200 GB total (0.8 allocated) |
| UUID:               | c43aaae1-fa21-6ca5-0b4e-931a1faaf244        |
| Status              |                                             |
| Status              | OK                                          |
| xen00:              | Connected                                   |

... conectado ao recurso da NAS. Estado OK. 192 KB consumidos de 200 GB.

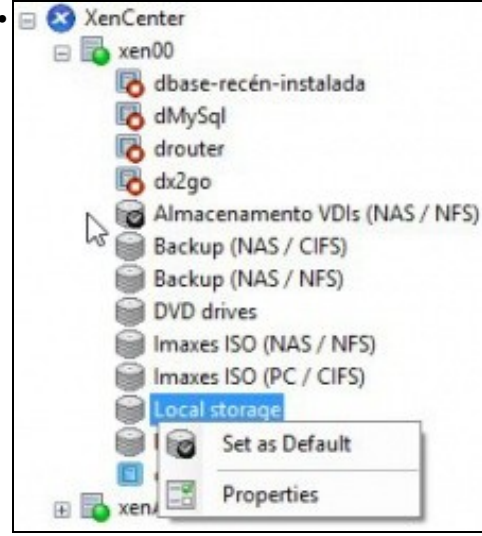

Fixarse que se estableceu como SR por defecto, antes era o almacenamento local.

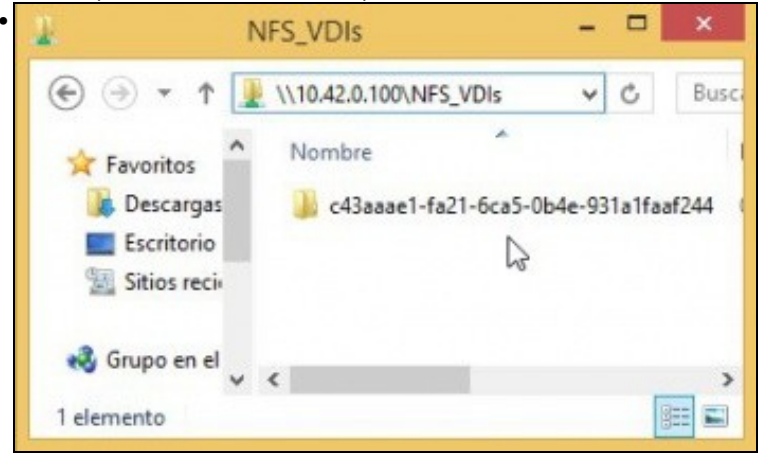

Dende un equipo calquera conectámonos ao recurso compartido NFS\_SR e vemos que XenServer creou unha carpeta cuxo nome é o uuid do SR (Observar a imaxe superior a esta). Nesta carpeta é onde se van almacenar os VDIs das MVs.

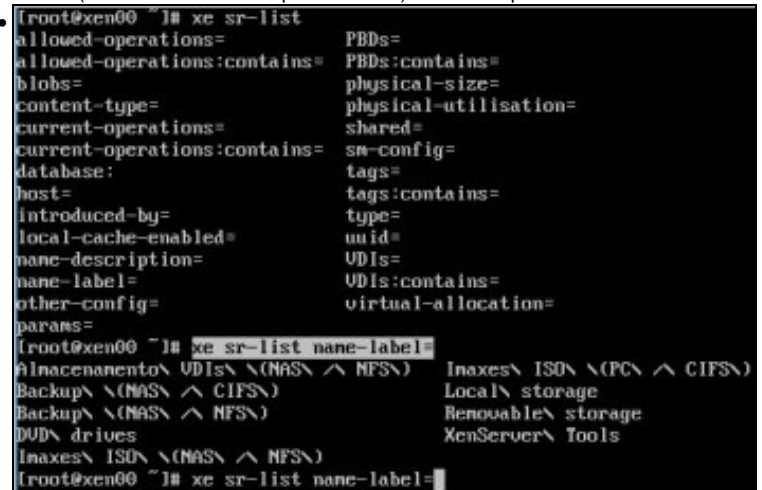

xe sr-list amosa os SR dispoñibles no host.

Como xa sabemos coa axuda da tecl **TAB** podemos ver que parámetros podemos usar. Neste caso interesa **name-label** que como sempre completamos coa tecla TAB.

Co mesma tecla TAB (premendo 2 veces) vemos que posibles nomes de SRs podemos consultar.

| [root@xen00 "]# xe sr-li | ist name-label=  |                                |
|--------------------------|------------------|--------------------------------|
| Almacenamento\ UDIs\ \() | MASY A NESN)     | Inaxes ISON N(PCN A CIFSN)     |
| Backups SCHASS A CIFSS   | )                | Local's storage                |
| Backups (NASS / NESS)    |                  | Removable\ storage             |
| DUDA drives              |                  | XenServery Tools               |
| Inaxes ISON N(MASN A M   | MESN)            |                                |
| froot@xen00 "1# xe sr-li | ist name-label=A | Inacenanento VDIS (NAS) / NFS) |
| uuid ( RO)               | : c43aaae1-fa    | 21-6ca5-0b4e-931a1faaf244      |
| name-label ( )           | RW): Almacenamen | to VDIs (NAS / NFS)            |
| name-description ( )     | RM): MFS SR [172 | .16.0.100:/mnt/xen/NFS_VDIs1   |
| host ( )                 | RO): xen00       |                                |
| type ( )                 | RO): nfs         |                                |
| content-typer ( )        | R(O):            |                                |

E seguindo coa tecla TAB completamos o nome do SR Almacenamento VDIs (NFS). Observar como o tipo de SR é nfs.

### Experimentación con SRs NFS

- A continuación vaise experimentar cun novo NFS SR ...
- A experimentar ...

|                                                                                             | you mant to can any store                                                                                                    | ar information                                                                                                    |                                         |
|---------------------------------------------------------------------------------------------|----------------------------------------------------------------------------------------------------|----------------------------------------------------------------------------------------------------|-----------------------------------------|
| Туре                                                                                        | Provide a na                                                                                                    | ime and a description (optional) for your SR.                                                                              |                                         |
| Name<br>Location                                                                            | Name                                                                                                    | NFS virtual disk storage (Proba para borrar)                                                                               |                                         |
|                                                                                             | V Autogen                                                                                                    | erate description based on SR settings (e.g., IP a                                                                         | ddress, LUN etc.)                       |
|                                                                                             |                                                                                                    |                                                                                                    |                                         |
| reamos un n<br>rovide the name o<br>hether you wish t                                       | OVO recurso NFS VH<br>If the share where your SR is<br>o create a new SR or reattach                                                       | ID (Neste caso para xogar con<br>located, optionally specifying advanced op<br>an existing SR before proceeding.           | el e logo bo<br>tions. Indicate         |
| reamos un n<br>rovide the name o<br>rhether you wish t                                      | OVO recurso NFS VH<br>If the share where your SR is<br>o create a new SR or reattach<br>172.16.0.100:/mnt/wen/NFS                          | ID (Neste caso para xogar con<br>located, optionally specifying advanced op<br>o an existing SR before proceeding.         | el e logo bo<br>tions. Indicate<br>Scan |
| reamos un n<br>rovide the name o<br>vhether you wish t<br>hare Name:                        | ovo recurso NFS VH<br>if the share where your SR is<br>o create a new SR or reattach<br>172.16.0.100:/mnt/xen/NF5<br>Example: server:/path | ID (Neste caso para xogar con<br>located, optionally specifying advanced opt<br>an existing SR before proceeding.          | el e logo bo<br>tions. Indicate<br>Scan |
| reamos un n<br>rovide the name o<br>whether you wish t<br>hare Name:<br>dvanced Options:    | ovo recurso NFS VH<br>f the share where your SR is<br>o create a new SR or reattach<br>172.16.0.100:/mnt/xen/NF5<br>Example: server:/path  | ID (Neste caso para xogar con<br>located, optionally specifying advanced op<br>an existing SR before proceeding.<br>_VDIs  | el e logo bo<br>tions. Indicate         |
| Preamos un n<br>Inovide the name of<br>whether you wish t<br>hare Name:<br>whether Options: | ovo recurso NFS VH<br>If the share where your SR is<br>o create a new SR or reattach<br>172.16.0.100/mmt/xen/NF5<br>Example: server:/path  | ID (Neste caso para xogar con<br>located, optionally specifying advanced opt<br>an existing SR before proceeding.<br>_VDIs | el e logo bo<br>tions. Indicate         |

Indicar a ruta do recurso na NAS. Ao premer en **Scan** xa nos indica que existe un SR nese recurso compartido e pregúntanos se o desexamos usar ou crear un novo SR. Escollemos crear.

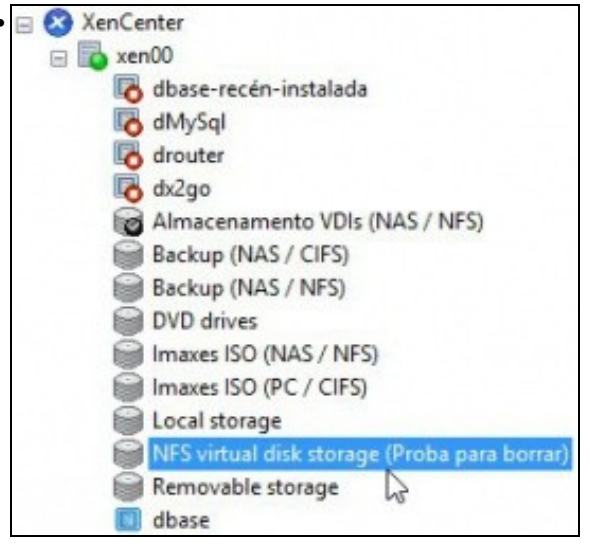

O NFS SR conectado.

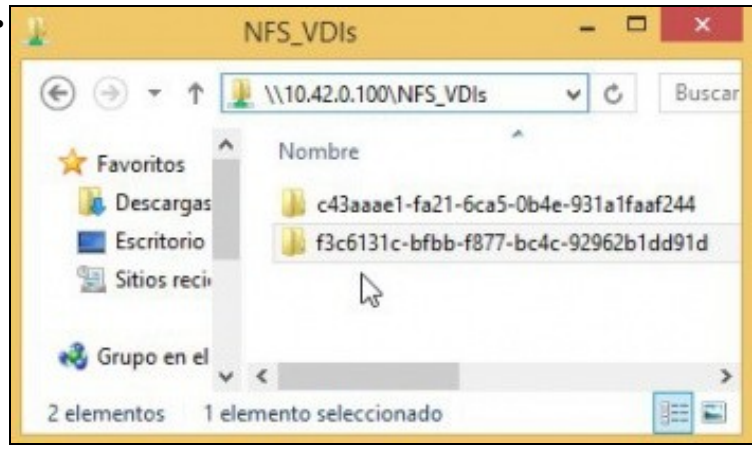

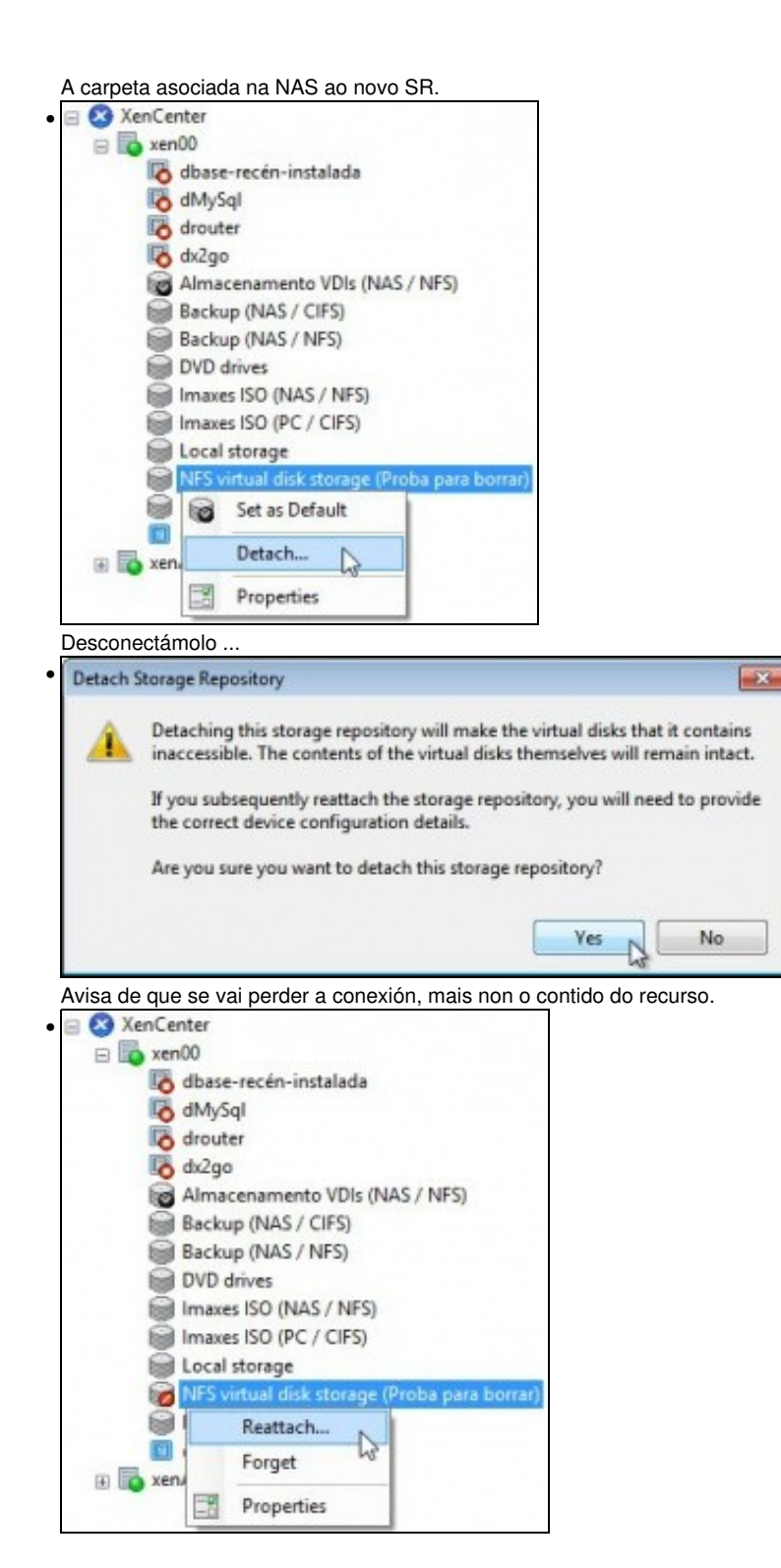

Volver conectalo ...

| Share Name:     | 172.16.0.100:/mnt/xen/NFS_VDIs | Scar |
|-----------------|--------------------------------|------|
|                 | Example: server:/path          |      |
| Advanced Option | ns:                            |      |
| Create a new S  | sr                             |      |
| Reattach an er  | nisting CP.                    |      |

Indicar de novo a ruta ao recurso na NAS. Premer SCAN e xa nos ofrece o recurso ao que estaba asociado. Reconectámolo ...

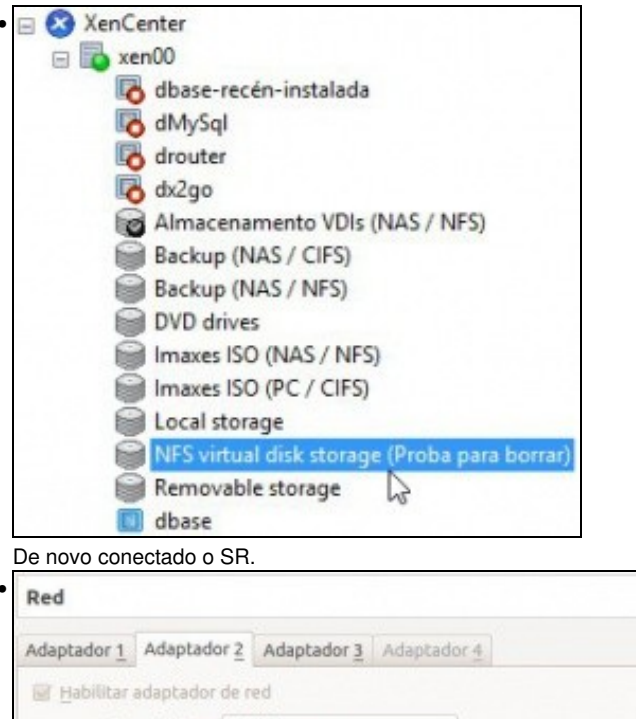

| Adaptador 1 Adaptado  | r 2 Adaptador 3 Adaptador 4         |    |
|-----------------------|-------------------------------------|----|
| 📴 Habilitar adaptador | de red                              |    |
| <u>C</u> onectado a:  | Red interna 🔰                       |    |
| Nombre:               | intnet                              | •  |
| ✓ Avanzadas           |                                     |    |
| Tipo de adaptador:    | Intel PRO/1000 MT Desktop (82540EM) | *  |
| Modo promiscuo:       | Denegar                             | :) |
| Dirección MAC:        | 080027F33CF5                        | 0  |
|                       | Cable conectado                     |    |
|                       | Reenvio de puertos                  |    |

Desconectamos o adaptador de Rede Interna da FreeNAS polo cal se accede á NFS e reiniciamos o servidor xen00.

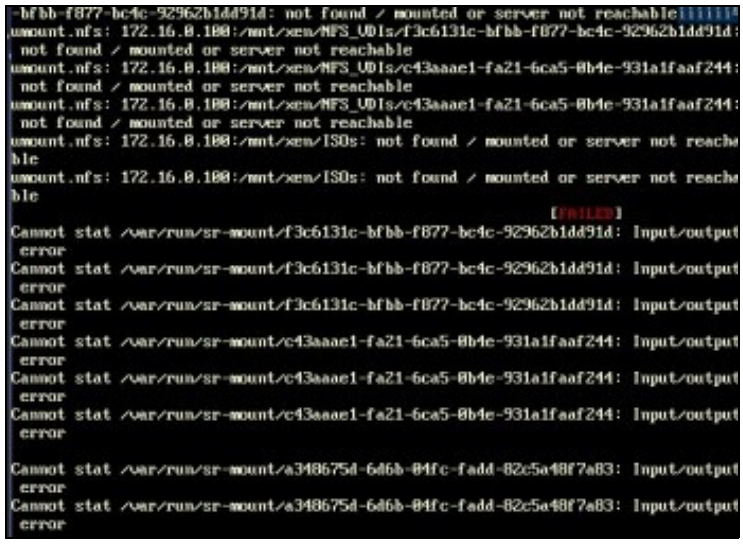

Ao reiniciar o servidor XEN vai arroxar erros ao non atopar os SR remotos. Este proceso de reinicio pode levar uns 10-20 minutos, pois por cada SR intenta desconectalo 3 veces.

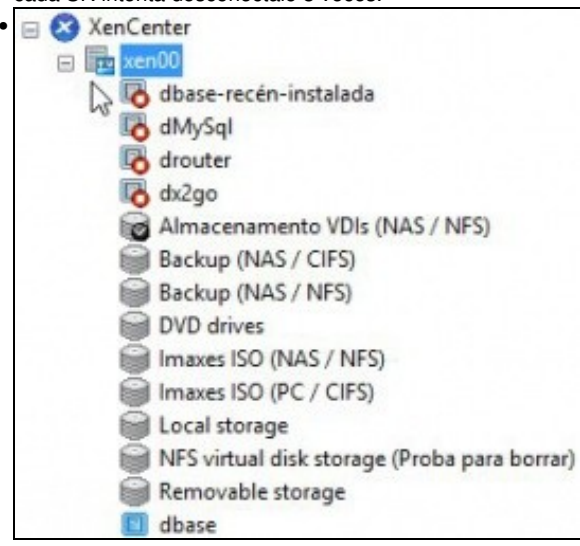

O servidor está en **estado de mantemento** mentres se apaga. (Observar a icona que está no servidor xen00).

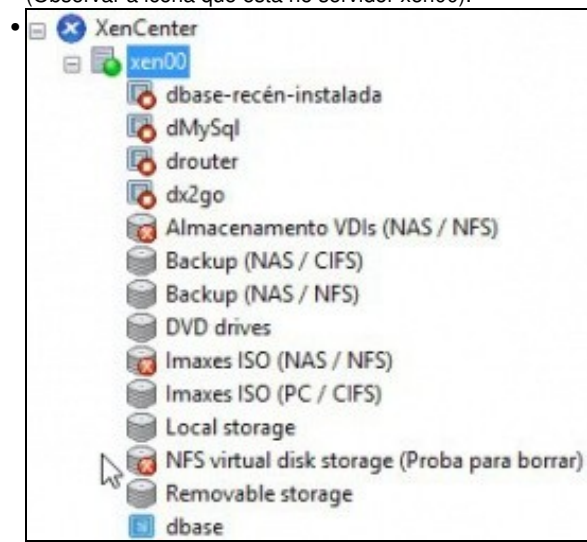

Unha vez reiniciado xen00, o servidor está operativo, pero non están dispoñibles os recursos da NAS, neste caso NFS VHD e a biblioteca de ISOs do escenario 6 D.

| NFS virtual dis    | k storage (Proba para borrar)               |
|--------------------|---------------------------------------------|
| General Storage Lo | gs                                          |
| Storage General    | Properties                                  |
| Properties         |                                             |
| General            |                                             |
| Name:              | NFS virtual disk storage (Proba para borrar |
| Description:       | NFS SR [172.16.0.100:/mnt/xen/NFS_VDIs]     |
| Tagsi              | <none></none>                               |
| Folder:            | <none></none>                               |
| Туре               | NFS                                         |
| Size               | 192 k8 used of 200 G8 total (0.8 allocated) |
| UUID:              | f3c6131c-bfbb-f877-bc4c-92962b1dd91d        |
| Status             |                                             |
| State:             | Broken                                      |
| xen00:             | Unplugged 4                                 |

Observar como o enlace SR está rompido e por iso está desconectado.

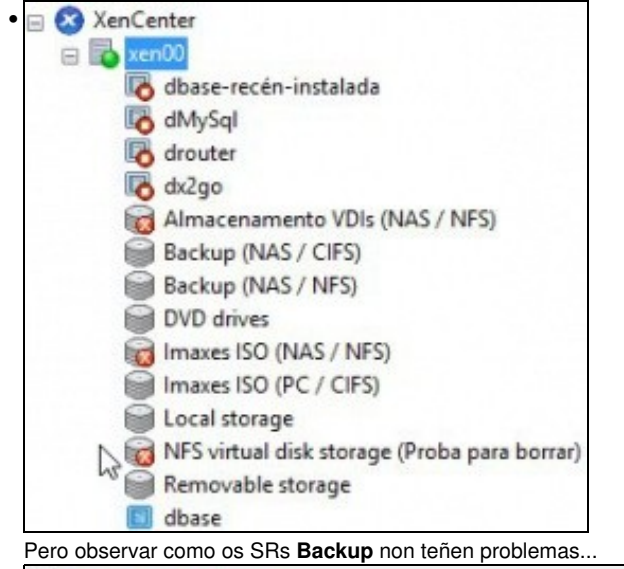

| 🗑 Bac   | kup (NA | S / CIF | 5)               |                        |   |
|---------|---------|---------|------------------|------------------------|---|
| General | Storage | Logs    |                  |                        |   |
| Stora   | ge Gene | ral Pro | perties          |                        |   |
| Prope   | erties  |         |                  |                        |   |
| Gen     | eral    |         |                  |                        |   |
| Name    |         |         | Backup (NAS /    | CIFS)                  |   |
| Descr   | iption: |         | CIFS ISO Library | [\\10.42.0.100\backup] |   |
| Tags:   |         |         | <none></none>    | 6                      |   |
| Folde   | r:      |         | <none></none>    |                        |   |
| Type:   |         |         | ISO              |                        |   |
| UUID:   |         |         | 9a9ed298-ac91-   | 6bc7-a938-76eba2ccc11  | a |

... Iso é porque están accedendo á NAS pola rede de **Xestión (NIC0)** de XenServer (X.Y.Z.100) e NON pola rede de **Almacenamento (NIC2)** de XenServer contra o segundo NIC da NAS (172.16.0.100).

8

| Adaptador 1 Adaptad  | lor 2 Adaptador 3 Adaptador 4       |   |
|----------------------|-------------------------------------|---|
| 🗑 Habilitar adaptado | r de red                            |   |
| <u>C</u> onectado a  | Red interna 🗧                       |   |
| Nombre               | : intnet                            |   |
| Avanzadas            |                                     |   |
| Tipo de adaptador    | Intel PRO/1000 MT Desktop (82540EM) | 4 |
| Modo promiscuo       | c Denegar                           | ; |
| Dirección MAC        | 080027F33CF5                        | 6 |
|                      | Cable conectado                     |   |
|                      | Reenvio de puertos                  |   |

### Conectamos o cable na FreeNAS.

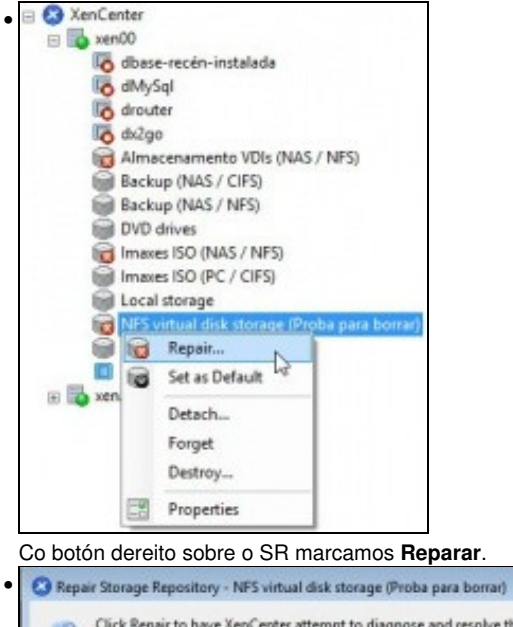

| Kep0 | 0 Unplugged |  |  |
|------|-------------|--|--|

#### Reparándose o SR ..

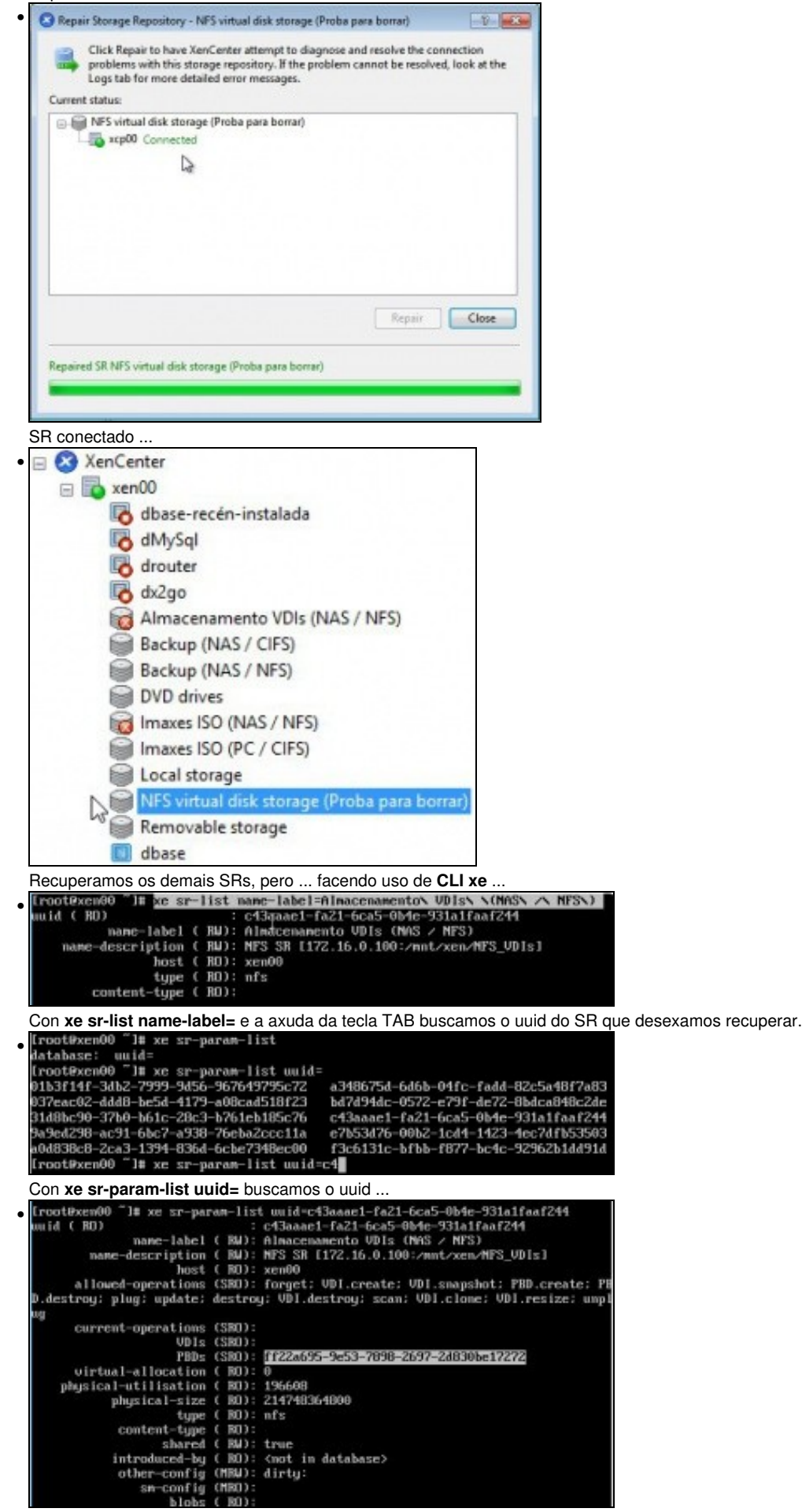

.. do PBD (Physical Block Disk) ..

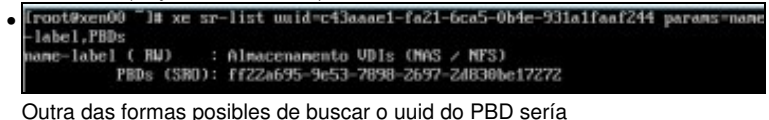

xe sr-list uuid= params=name-label,PBDs

Neste caso so buscamos 2 campos en concreto ...
Iroot@xen00 "I# xe sr-list uuid=c43aaae1-fa21-6ca5-0b4e-931a1faaf244 params=name-labe1,PBDs mame-labe1,PBDs mame-labe1 ( RM) : Almacenamento VDIs (NAS / NFS) PBDs (SRO): ff22a695-9e53-7898-2697-2d830be17272
Iroot@xen00 "I# xe pbdpbd-create pbd-param-add pbd-param-list pbd-plug pbd-destroy pbd-param-ctear pbd-param-remove pbd-unplug pbd-destroy pbd-param-clear pbd-param-remove pbd-unplug pbd-destroy pbd-param-get pbd-param-set
Iroot@xen00 "I# xe pbd-plug uuid= Oce6bbe9-5953-c5be-7402-4190e2e425ad ce40f912-7fea-10a5-2fab-95f13ac16a6a d99671077-07ad-bef-a8a3-469ca743143d d496cf1a-c6ae-16f5-cccf-063a36d68e1e a9bbf1b2-e15c-1afe-3ee1-06b16a7bedbd feab6bf2-5101-b13b-a002-0159bc85f5cf a84f8d9d-4840-12be-4b0e-5e31a2951952 ff22a695-9e53-7898-2697-2d830be17272 Iroot@xen00 "I# xe pbd=plug uuid=ff22a695-9e53-7898-2697-2d830be172722 Iroot@xen00 "I#

e finalmente con xe pbd-plug uuid= do PBD conectaríamos o SR.

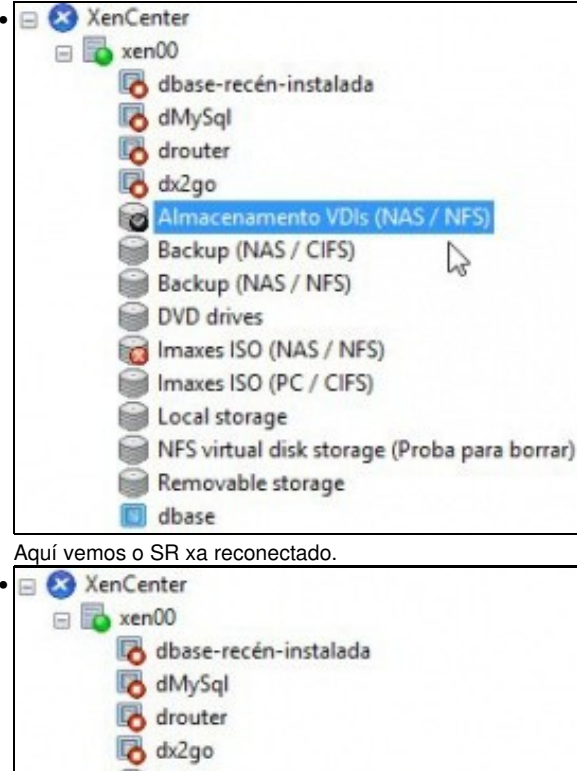

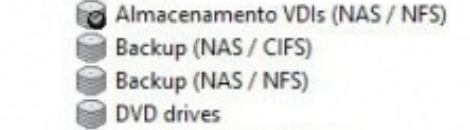

Imaxes ISO (NAS / NFS)

dbase

- Imaxes ISO (PC / CIFS)
  - Local storage
     NFS virtual disk storage (Proba para borrar)
     Removable storage

Reconectamos o SR que falta: Imaxes ISO (NAS / NFS). Polo método que se desexe.

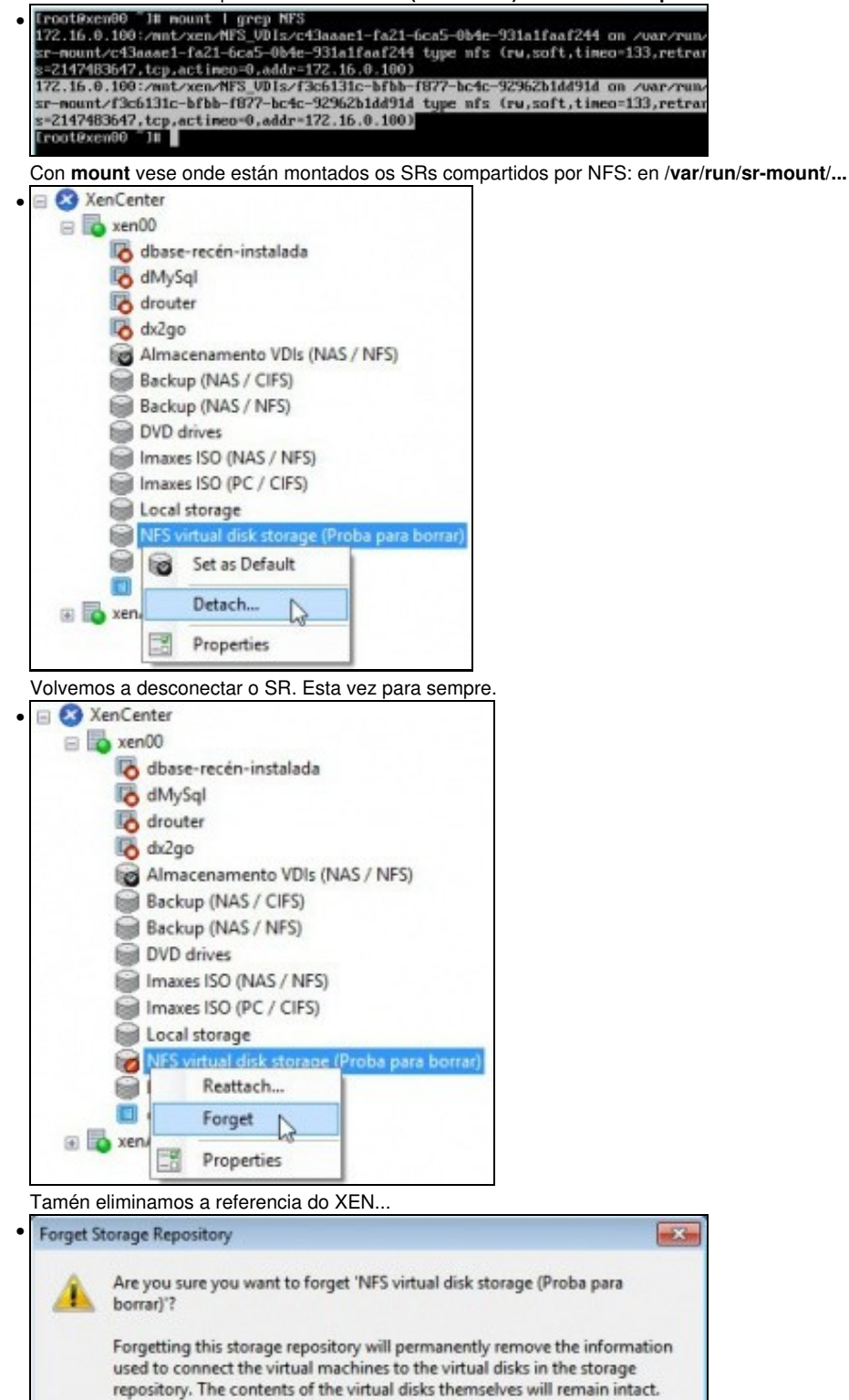

This action is final and unrecoverable.

Yes, Forget,

No

Advertencia de que imos perder a conexión pero que no recurso segue a información que puidera haber.

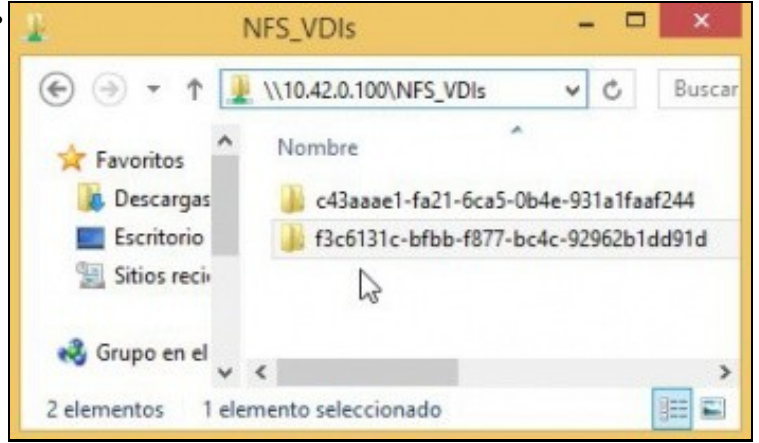

Vemos que a carpeta segue no recurso NFS\_VDIs da NAS. Se volvemos a crear un novo SR, ben neste host ou ben noutro calquera, poderíamos volver reutilizar este SR.

## Crear MV con VDI en SR NFS

• Crear una MV en SR NFS

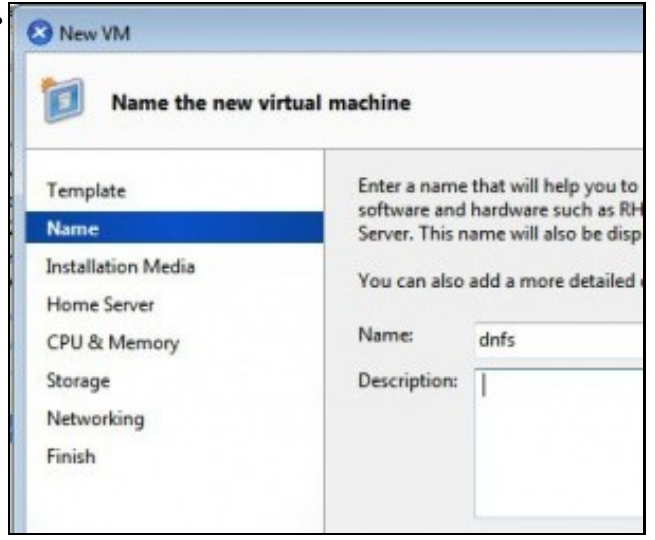

Crear una nova MV baseada na plantilla de dbase: dnfs.

Lembrar deixar baleiro o DVD.

| New VM                                                                           |                                                                                                    |                                                                                                    |                                                         |                                              |
|----------------------------------------------------------------------------------|----------------------------------------------------------------------------------------------------|----------------------------------------------------------------------------------------------------|---------------------------------------------------------|----------------------------------------------|
| Configure store                                                                  | ge for the new VM                                                                                                    |                                                                                                    |                                                         | 6                                            |
| Template<br>Name<br>Installation Media<br>Home Server<br>CPU & Memory<br>Storage | The viritaal machine template you selected earlier<br>properties of these virtual disks, and add more dis<br>diternatively, you can select the second option be<br>nativork and down not use any virtual chilo.<br>When you have finished configuring duits for the<br>step. | provides the virtual disks lister<br>is if required.<br>Inw to create a diskless VM th<br>new virtual machine, click Ne | il below. You ca<br>et can be boate<br>at to continue b | in change the<br>sliftens the<br>to the next |
| Maturation                                                                       | <ul> <li>Ote these write disc:</li> </ul>                                                                                                    |                                                                                                    |                                                         |                                              |
| Natworking                                                                       | Location                                                                                                    | Size                                                                                                    | Shared                                                  | Add                                          |
| Natworking<br>Finish                                                             | Lecation                                                                                                    | Size<br>8 cm                                                                                                    | Shared<br>Falla                                         | Add.,<br>Delete                              |

Vemos que desexa crear o VDI no SR local (Pois é o que ten configurado ese template por defecto) ...

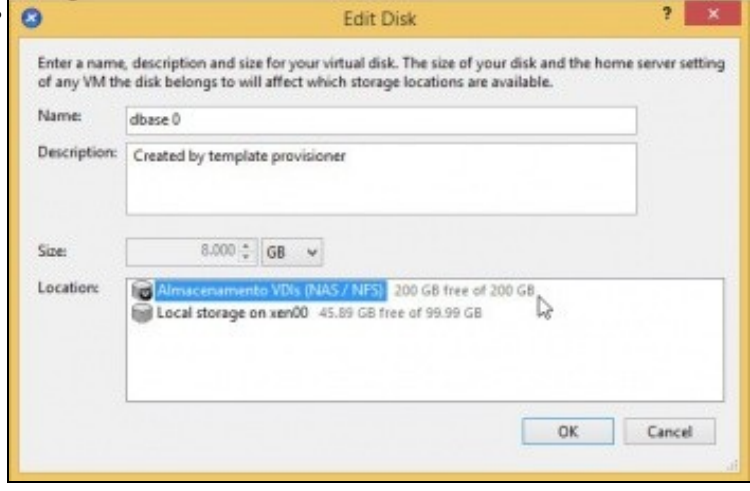

Seleccionar o Almacenamento NFS de VDIs anterior.

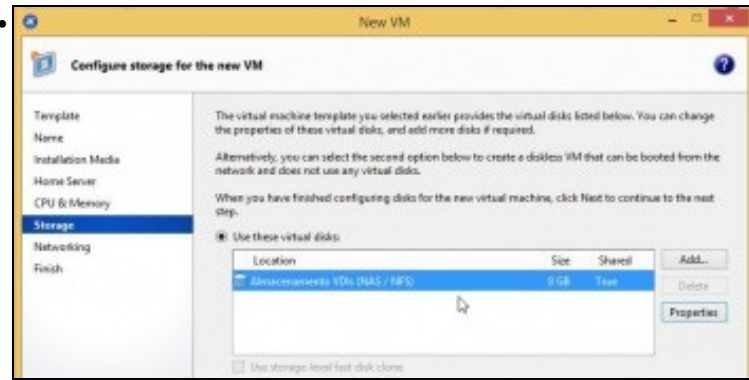

### SR onde se vai crear o VDI para a MV dnfs.

| Configure netwo                        | king on the new VM                                                                                                    | had a                                                                                            |
|----------------------------------------|----------------------------------------------------------------------------------------------------|--------------------------------------------------------------------------------------------------|
| Template<br>Name<br>Installation Media | The virtual mechine template you have selected prov<br>configure or delete the default virtual network interfa<br>Virtual network interfaces on doase (1) | ides the vistual network interfaces listed below. You can<br>ces here, and add more if required. |
| Home Server                            | MAC Network                                                                                                    | Add.                                                                                             |
| CPU & Memory                           | 2. Sautopeneted MAC> Trefice MVs                                                                                                    | Delete                                                                                           |
| Storage<br>Networking                  | Da la                                                                                                    | Properties                                                                                       |
| Finish                                 |                                                                                                    |                                                                                                  |

En rede escollemos Tráfico MVs. Creamos a MV

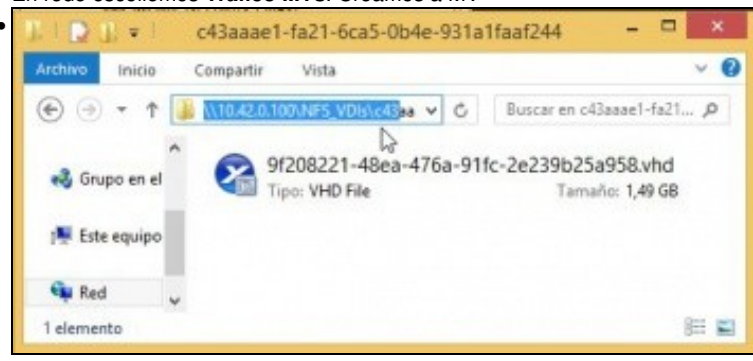

Vemos o VDI asociado á MV dentro da NAS no recurso NFS\_VDIs\Carpeta do SR. O tamaño do VDI é de 1,49 GB. Observar a extensión (VHD). Lembrar que cando creamos a MV ...

| dinfs o   | m 'xen | 00'     |                |            |                |            | Logge        | d in as: Loc | al root accoun |
|-----------|--------|---------|----------------|------------|----------------|------------|--------------|--------------|----------------|
| ieneral M | lemory | Storage | Networking     | Console    | Performance    | Snapshots  | Logs         |              |                |
| Virtual C | Disks  |         |                |            |                |            |              |              |                |
| DVD Drive | e 1: < | empty>  |                |            |                |            |              |              | * Eject        |
| Position  | Ne     | sme     | Description    |            | SR             |            |              | Size         | Read Only      |
| 0         | dba    | ise 0 ( | Created by tem | plate prov | isioner Almaco | mamento VD | IIs (NAS / N | IFS) B GB    | No             |

... indicáramos 8 GB para o tamaño do VDI. Lembrar que o VDI nun recurso NFS é de expansión dinámica.

## Migración de VDI en quente: Storage XenMotion

- A continuación vaise acender unha MV e migrar o seu VDI do SR local ao SR NFS.
- Este proceso coñécese co nome de Storage XenMotion
  - Permite mover VDIs de MVs acesas entre hosts e entre distintos SRs.
  - + Facilita o mantemento dun servidor, dunha NAS, etc.
  - Perante o proceso XEN fai un Snapshot do disco da MV, move ese Snapshot e logo move as diferencias entre o estado actual e o Snapshot. Finalmente borra o VDI do orixe.
  - + Polo descrito anteriormente asegurarse de que no destino hai suficiente espazo.
- Storage XenMotion

.

| Search 🔎                                                                                                    | General Memory Storage Networking Console Performance Snapshots Logs                                                                                                    |
|----------------------------------------------------------------------------------------------------|----------------------------------------------------------------------------------------------------|
| XamCantar     XamCantar     Masse-recén-instalada     Tő div§SQL     Kő dinfs     Kő dinfs     Kő dinfs     Kő dinfs     Kő dinfs     Kő dinfs     Kő dinfs     Kő dinfs     Kő dinfs     Kő dinfs     Kő dinfs | CVD Diwel: <ergip><br/>ruotMirouter:"# ping 8.8.8.8<br/>PIM6 8.8.8.8 (8.8.8.8) 56(04) bytes of data.<br/>64 bytes from 8.8.8.8: icmg_req=1 ttl=47 time=95.8 ms<br/>64 bytes from 8.8.8.8: icmg_req=2 ttl=47 time=82.4 ms<br/>64 bytes from 8.8.8.8: icmg_req=3 ttl=47 time=04.0 ms</ergip> |

Acendemos a MV drouter que ten o seu VDI no disco local de xen00. Habilitamos un ping 8.8.8.8 ...

|         |                                                                                       |           |                 |            | 2               |              |          |
|---------|---------------------------------------------------------------------------------------|-----------|-----------------|------------|-----------------|--------------|----------|
| General | Memory                                                                                | Storage   | Networking      | Console    | Performance     | Snapshots    | Logs     |
| Virtual | Disks                                                                                 |           |                 |            |                 |              |          |
| DVD Dr  | ive 1: <e< td=""><td>empty&gt;</td><td></td><td></td><td></td><td></td><td></td></e<> | empty>    |                 |            |                 |              |          |
| Positio | n Na                                                                                  | ame       | Description     |            | SR              |              | Size     |
| 0       | db                                                                                    | ase 0 🛛 🔾 | Created by terr | plate prov | isioner Local s | torage on xe | n00 8 G8 |
|         |                                                                                       |           |                 |            |                 | Add          |          |
|         |                                                                                       |           |                 |            |                 | Attach Disk  | 0        |
|         |                                                                                       |           |                 |            |                 | Move         | 6        |
|         |                                                                                       |           |                 |            |                 |              |          |

Na lapela Storage de drouter pódese seleccionar o VDI e movelo para o novo SR.

| Views   | Server View •           | 🗑 Local stors   | ige on xcp00        |                                 |        |           |
|---------|-------------------------|-----------------|---------------------|---------------------------------|--------|-----------|
| Servich | Q                       | General Storage | Lage                |                                 |        |           |
| 80      | XenCenter               | Virtual Disks   |                     |                                 |        |           |
|         | dbase-recen-instalada   | Disks           |                     |                                 |        |           |
|         | lig dels                | Name            |                     | Description                     | Size   | Virtual N |
|         | drouter                 | dbase 0         |                     | Created by template provisioner |        | 20130521  |
|         | Margo                   | dbase 0         |                     | Created by template provisioner | 8 GB   | dx2go     |
|         | DVD drives              | dmynal HD SD    |                     | Created by template provisioner | 20.00  | despois d |
|         | Imases ISO (NAS / NPS)  | dosse1          |                     | Created by templete provisioner | 8 GB ( | drouter   |
|         | Imaxies ISO (PC / CIPS) | draytal-8       | Delete Virtual Disk |                                 |        | despois c |
|         | Cocol interactor        | dbase 0         | Move Virtual Dick.  | treated by template provisioner | 8.68   | dbase-re- |
|         | duse                    | drayset+        | Properties ve       | 1                               | 10 GB  | dMySQL    |

Tamén se pode mover indo a Local Storage á lapela Storage sobre o disco da MV drouter premer co botón dereito e escoller: Move Virtual Disk...

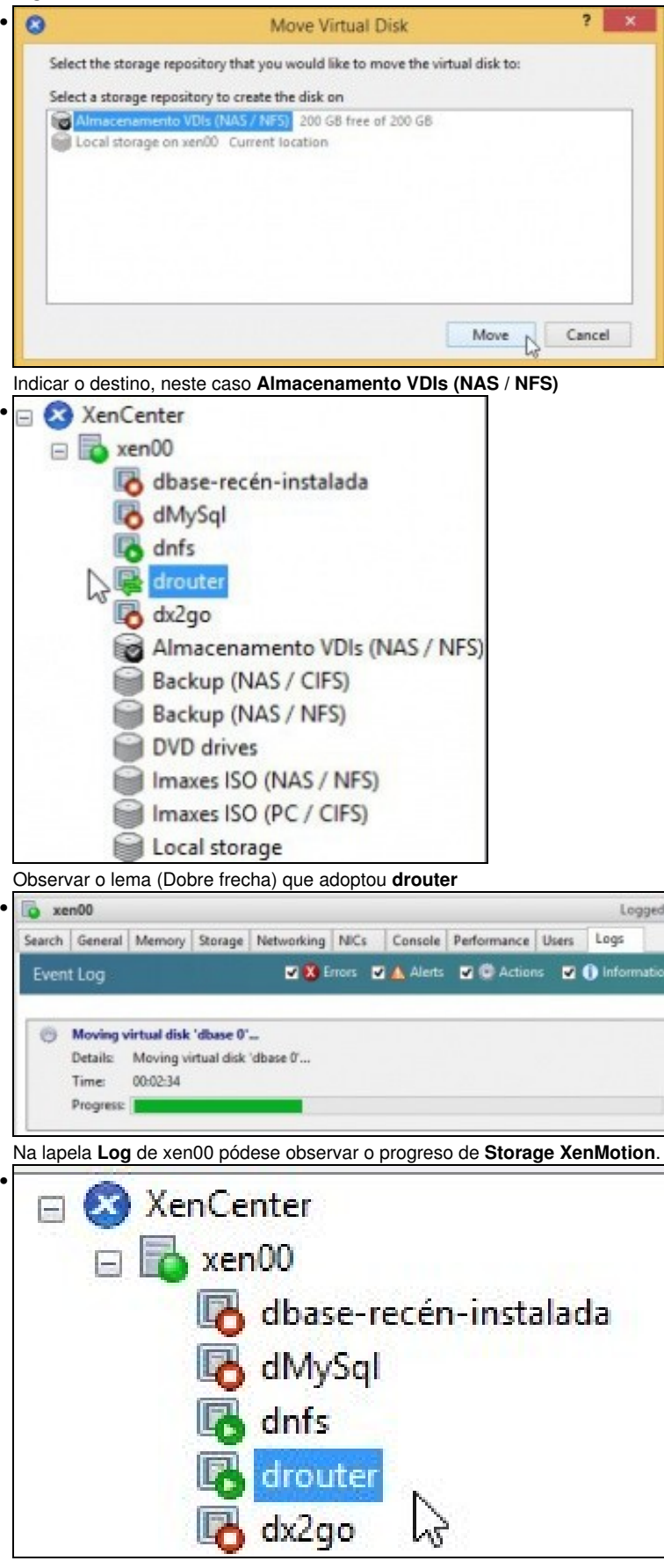

drouter rematou o proceso .

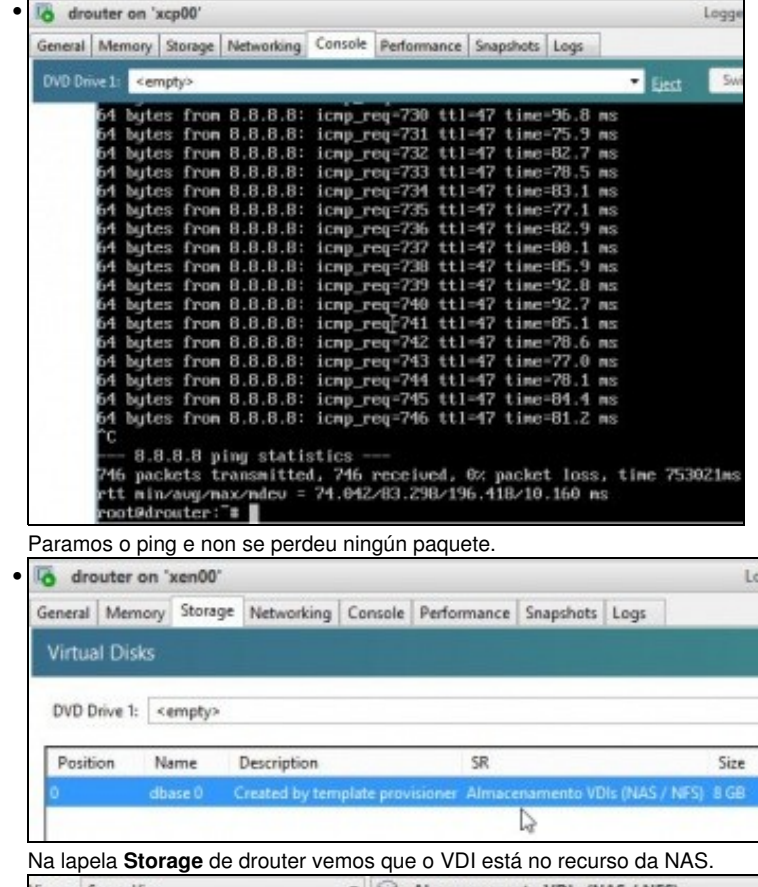

Views: Server View Almacenamento VDIs (NAS / NFS) ٠ Q General Storage Logs E S XenCenter Virtual Disks 😑 📷 xen00 base-recén-instalada Disks to dMySql Name Size lo dnfs Description Virtual Machine drouter dbase 0 Created by tern... 8 GB droute to dx2go 0 dbase 0 Created by tern... 8 GB dnfs Re Ala Backup (NAS / CIFS)

No SR Almacenamento VDIs (NAS / NFS) podemos ver os 2 VDIs asociados a dnfs e a drouter. Vemos que ocupan 8 GB cada un ...

| 🗴 xcp00                  |                                  |         |             |       | Lo                 | gged in as: | Local root accos |
|--------------------------|----------------------------------|---------|-------------|-------|--------------------|-------------|------------------|
| Search General Memory 9x | rage Networking NICs (           | Console | Performance | Users | Logs               |             |                  |
| Storage Repositories     |                                  |         |             |       |                    |             |                  |
| Storage                  |                                  |         |             |       |                    |             |                  |
| Name                     | Description                      | Туре    | sha         | red U | hage               | Size        | Virtual allocat  |
| DVD drives on xcp00      | Physical DVD drives on scp00     | udes    | No          | 1     | 00% (0024 MB used) | 1024 MB     | 1024 MB          |
| Images ISO (PC / CIFS)   | CIFS ISO Library [\\10.42.0.33\_ | 50      | Yes         | 2     | 6% (267 GB used)   | 99.9 68     | 99.9 GB          |
| Images ISO (NAS / NFS)   | NFS ISO Library [172.16.0.100/.  | . 50    | Yes         | 3     | % (700.9 MB used)  | 20 GB       | 20 GB            |
| Removable storage on x   | Physical removable storage o.    | ude     | r No        | 0     | % (0 8 used)       | 0.8         | 0.8              |
| Amacesemente VOb (       | NFS SR (172.16.0.100-/mmt/xe     | NF5     | Yes         | 0     | 76 (2 GB used)     | 200 GB      | 16 GB            |
| Local storage on xcp00   | Local storage on scp00           | 1954    | No          | 4     | 5% (45.3 GB used)  | 100 GB      | 34.3 GE          |

### O mesmo na lapela Storage do host.

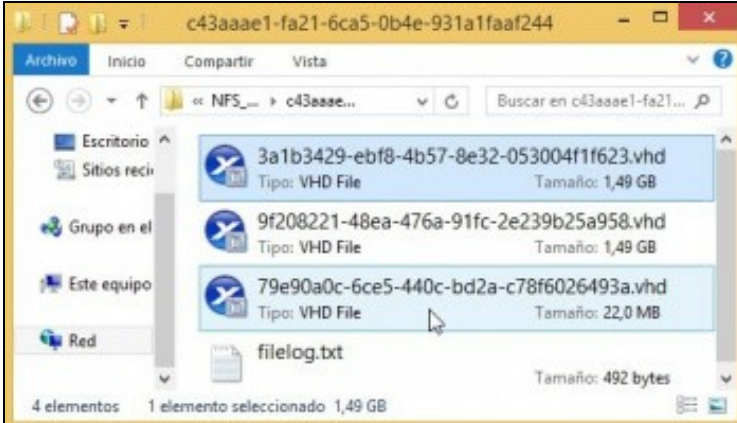

Pero a realidade no recurso NFS\_VDIs da NAS o tamaño é outro.

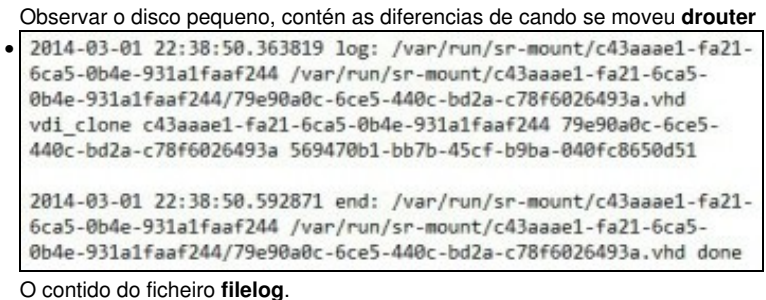

#### O contido do liciteiro meiog

## Copiar/Mover MVs apagadas

- Para copiar/mover MVs entre hosts ou SRs simplemente hai que premer co botón dereito sobre ela e ...
- Copiar / Mover MVs

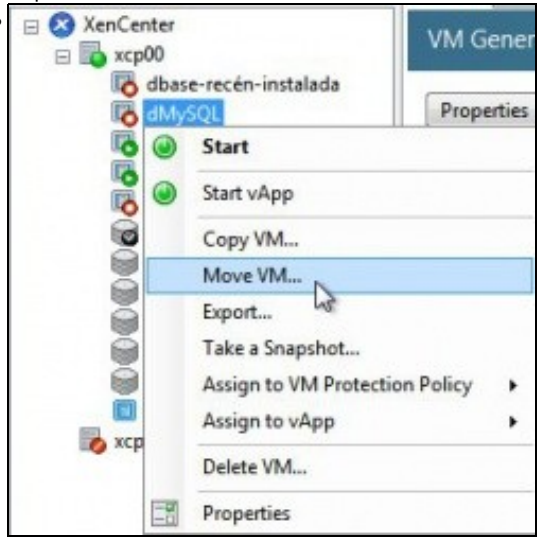

Premer co botón dereito sobre a MV ... e seleccionaríamos o SR de destino ... Nesta ocasión non se vai realizar ningunha copia nin movemento.

## iSCSI

- Ao igual que se viu no apartado anterior tamén se pode usar un dispositivo iSCSI para almacenar os VDIs.
- XenServer usa open-iscsi para linux como se viu na parte V do curso.
- Para a creación de discos usa LVM (http://es.wikipedia.org/wiki/Logical\_Volume\_Manager), ao igual que no SR local, co cal a velocidade de acceso é máis rápida aos VDIs creados en iSCSI que aos creados en NFS VHD.

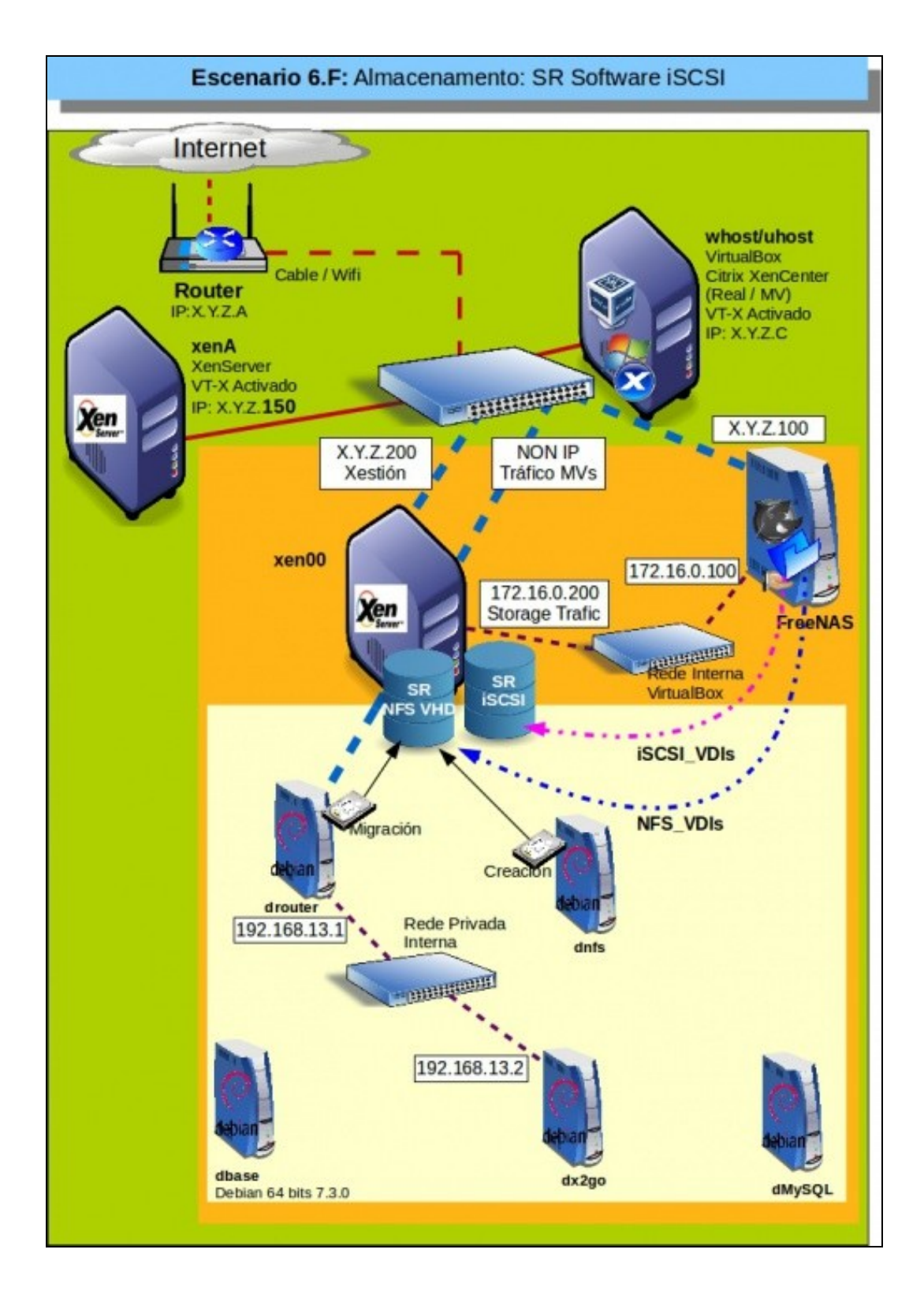

## Configuración da NAS para iSCSI

.

Configuración do destino iSCSI

| Nombre         | Usado          | Disponible | Tamaño    | Compression |
|----------------|----------------|------------|-----------|-------------|
| ⊿ xen          | 245.0 KIB (0%) | 659.2 GIB  | 659.2 GIB | Iz4         |
| Backup         | 4.7 GiB (4%)   | 95.3 GiB   | 100.0 GiB | inherit     |
| Homes          | 192.0 KiB (0%) | 100.0 GiB  | 100.0 GiB | inherit     |
| ISOs           | 778.7 MiB (1%) | 49.2 GiB   | 50.0 GiB  | inherit     |
| NFS_VDIs       | 1.4 GiB (0%)   | 198.6 GiB  | 200.0 GIB | inherit     |
| xen/MySql_DDB8 |                |            | 100G      |             |
| xen/iSCSI_VDIs |                |            | 200G      |             |

Imos configurar o volume ZFS (iSCSI\_VDIs) para ser exportado por iSCSI.

| infiguración Grobal del DelEllio Fortania | S'stiadores Access autoritado |
|-------------------------------------------|-------------------------------|
| Nambre Base                               | ign.2012-04.ga.cursony.atgr   |
| Descubrir Nilando de euterticación        | unar *                        |
| Descubrir Graps Autorizador               | 4 5                           |
| E/S de tiempo de expera                   | 30                            |
| Internals HOPIN                           | 20                            |
| Nisles sizero sesiones                    | 16                            |
| Mástero número consciones                 |                               |
| Ervisi Nasimus de R2T                     | 258                           |
| Nisteros R2T Pendientes                   | 64                            |
| Longitud de la primera transmissión       | 266,364                       |
| Longitud máxima de transmisión            | 2,897,312                     |
| Longitud Mosima de recepcien de datos     | 262,544                       |
| Tiempe per defecto de espera              | 2                             |
| Tiempe de retencion par defecto           | 60                            |
| Relicitor LUC                             |                               |
| Direction IP de la contraladora           |                               |

Na lapela **Configuración global do destino** de iSCSI cambiar os seguintes valores, tal e como recomenda FreeNAS (http://doc.freenas.org/index.php/ISCSI#Target\_Global\_Configuration):

Envíos máximos de R2T: 255

Máximos RST pendentes: 64

Longitud de la primera transmisión: 262,144

Longitud máxima de transmisión: 2,097,152

## Gardar os cambios.

| Configuració  | n Global del D | estino Portales | Iniciadores | Acceso autorizado |
|---------------|----------------|-----------------|-------------|-------------------|
| Add Iniciador |                |                 |             |                   |
|               |                |                 |             |                   |
| ID de Grupo   | Iniciadores    | Red Autorizada  | Comentario  |                   |

Configurar os **Iniciadores** para que só se poida chegar dende a rede 172.16.0.0/24.

| Configuración Global de | Destino Portales | Iniciadores Acceso autorizado |
|-------------------------|------------------|-------------------------------|
| Add Portal              |                  |                               |
|                         |                  |                               |
| ID del Portal del Grupo | Escuchar         | Comentario                    |

Configurar o **Portal** para que só exporte o dispositivo pola IP 172.16.0.100.

| ISCSI X               |                         |                 |                       |                            |                               |                             |                                     |
|-----------------------|-------------------------|-----------------|-----------------------|----------------------------|-------------------------------|-----------------------------|-------------------------------------|
| Configuració          | in Global del D         | estino Portales | Iniciadores           | Acceso autor               | Izado Desti                   | nas Exterio                 | der Destino                         |
| Add Destino           | )                       |                 |                       |                            |                               |                             |                                     |
| Nombre del<br>destino | Alias del<br>destino    | Serial          | Marcadores<br>destrio | ID del Portal<br>del Grupo | ID del grupo<br>Iniciador     | Metodo de<br>Autentificació | ID del Grupo<br>de<br>Autentificaci |
| iscsi-vdis            | Almacename<br>para VDIs | 0800278d83ee00  | nw                    | 1                          | 2 (Equipos<br>da rede<br>SAN) | СНАР                        | 1                                   |

Configurar o Destino

•

| it                                | _                       |
|-----------------------------------|-------------------------|
| Nombre del destino:               | iscsi-vdis              |
| Allas del destino:                | Almacenamento para VDIs |
| Serial:                           | 0800278d83ee00          |
| Marcadores destino:               | lectura-escritura       |
| ID del Portal del Grupo:          | 1 -                     |
| ID del grupo iniciador:           | 2 (Equipos da rede SAN) |
| Metodo de Autentificación:        | CHAP -                  |
| Número de Autenticación de Grupo: | 1 -                     |

... o nome do destino **Destino** como **iscsi-vdis**, o iniciador, a autenticación CHAP, etc.

| Configuración Global    | del Destino Dor | tales Iniciadores | Access autorizado | Destinos | Extender |
|-------------------------|-----------------|-------------------|-------------------|----------|----------|
| Add Modio (Extent)      |                 |                   |                   |          |          |
| PLUG INFORM DESTRICTION |                 |                   |                   |          |          |
| Not made participat     |                 |                   |                   |          |          |
| Nombre del medio        | Tipo de medio   | Ruta al medio     | Comenta           | nio      |          |

Estender dispositivo ...

.

| dit               | _                     | 8 |
|-------------------|-----------------------|---|
| Nombre del medio: | iSCSI_VDIs            | đ |
| Tipo de medio:    | Dispositivo           |   |
| Dispositivo:      | xen/iSCSI_VDIs (200G) |   |
| Comentario:       |                       | đ |
| OK Cancelar       | Borrar                |   |

Seleccionar o dispositivo iSCSI\_VDIs.

| Configuración C            | Global del l | Destino Portales  | Iniciadores  | Acceso autorizado |
|----------------------------|--------------|-------------------|--------------|-------------------|
| Destinos I                 | Extender     | Destinos asociado | os           |                   |
| Contraction and the second |              |                   |              |                   |
| Add Destino / Me           | oibt         |                   |              |                   |
| Add Destino / Me           | rdio         |                   |              |                   |
| Add Destino / Me           | edio         | Me                | dio (Extent) |                   |

Asociar os destinos.

| Edit            |            |   | 88 |
|-----------------|------------|---|----|
| Destino:        | iscsi-vdis | * | ٢  |
| Medio (Extent): | ISCSI_VDIs | * |    |
| OK Cancelar     | Borrar     |   |    |

Asociar o Destino co Medio.

| iscsi × s     | ervicios X   |
|---------------|--------------|
| Nucleo (Core) | Plugins      |
| AD            | OFF 🔧        |
| AFP           | OFF 🔧        |
| CIFS          | ON S         |
| DNS Dinam     | nica 🚺 OFF 🔧 |
| FTP           | OFF 🔧        |
| ISCSI         | ON 💦 🔧       |

Parar e iniciar o servizo iSCSI.

## Crear SR iSCSI en XenServer

| [root@xcp00<br>total 32 | ~] <b>t</b> | 1  | /eta | c∕isc: | si/~ |    |       |                                    |
|-------------------------|-------------|----|------|--------|------|----|-------|------------------------------------|
| druxr-xr-x              | 2 10        | ot | root | 4096   | Nou  | 26 | 17:57 |                                    |
| -ru-rr                  | 1 ro        | ot | root | 50     | Nou  | 26 | 17:53 | initiatorname.iscsi                |
| Irwxrwxrwx              | t re        | ot | root | 19     | Apr  | 29 | 18:41 | iscsid.conf -> iscsid-default.conf |
| -ru                     | 1 ro        | ot | root | 8293   | Nou  | ZZ | 2012  | iscsid-default.conf                |
| -ru                     | 1 ro        | ot | root | 8292   | Nou  | 22 | 2012  | iscsid-mpath.conf                  |
| [root@xcp00             | -14         |    |      |        |      |    |       |                                    |

Como sempre e como se viu na parte V deste curso en /etc/iscsi estará almacenada a información de conexión por iSCSI para Linux. No cas de XenServer a configuración está na seguinte ruta: /var/lib/iscsi.

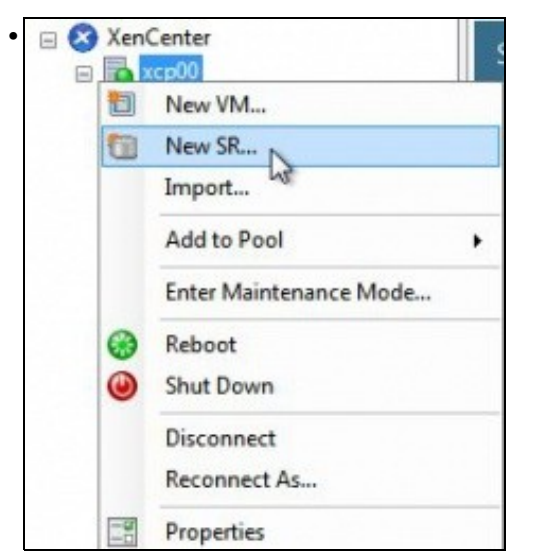

Crear novo SR

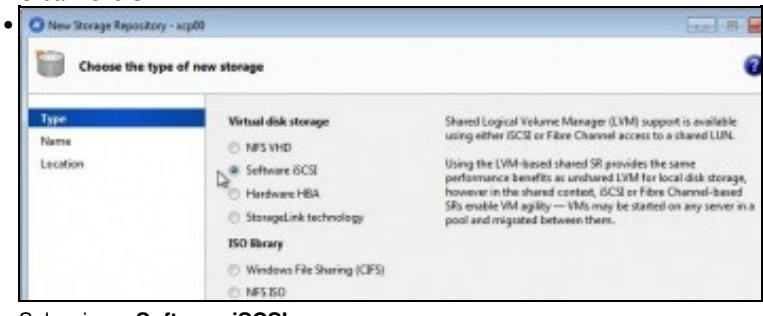

### Seleccionar Software iSCSI

| Туре     | Provide a r | name and a description (optional) for your SR. |  |
|----------|-------------|------------------------------------------------|--|
| Name     |             |                                                |  |
| Location | Namei       | Almacenamento VDIs (NAS / iSCSI)               |  |

### Poñer un nome significativo: Almacenamento VDIs (NAS / iSCSI).

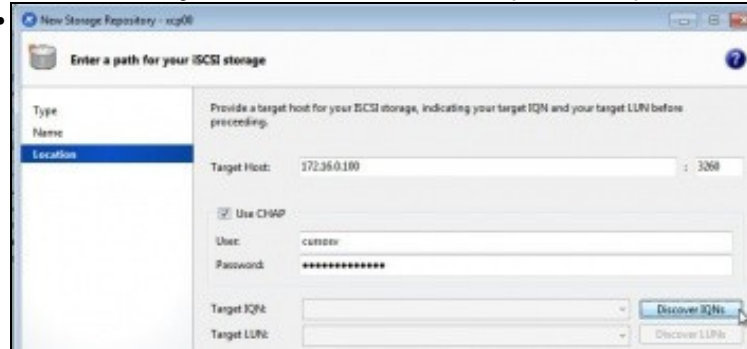

Configurar:

IP pola que chegar ao destino/portal iSCSI: 172.16.0.100

Usuario e contrasinal do recurso iSCSI

Premer en Discover IQNs.

| Provide a target<br>proceeding. | host for your ISCSI storage, indicating your target IQN and your ta | arget Ll | JN before     |
|---------------------------------|---------------------------------------------------------------------|----------|---------------|
| Target Hosti                    | 172.16.0.100                                                        |          | 1 3260        |
| Use CHAP                        |                                                                     |          |               |
| User:                           | cursosv                                                             |          |               |
| Password                        |                                                                     |          |               |
| Target IQN:                     | ign.2014-01.ga.cursosv.istgt:iscsi-vdis (172.16.0.100:3260)         | •        | Discover IQNs |
| Target LUN:                     |                                                                     | v [      | Discover LUNs |

Se todo vai ben aparecerá o Portal da NAS ao cal nos podemos conectar. Premer en Discover LUNS (Os dispositivos dispoñibles nese portal)

Se nos trabucamos no contrasinal, na IP, etc, entón borrar rm /var/lib/iscsi/send\_targets como se viu na parte V e volver descubrir os IQNs.

| Provide a target<br>proceeding. | t host for your ISCSI storage, indicating your target IQN and your target LI | JN before     |
|---------------------------------|------------------------------------------------------------------------------|---------------|
| Target Host:                    | 172.16.0.100                                                                 | : 3260        |
| Use CHAP                        |                                                                              |               |
| User:                           | cursosv                                                                      |               |
| Password:                       |                                                                              |               |
| Target IQN:                     | iqn.2014-01.ga.cursosv.istgt:iscsi-vdis (172.16.0.100.3260) v                | Discover IQNs |
| Target LUN:                     | LUN 0: 0800278d83ee000: 200 GB (FreeBSD)                                     | Discover LUNs |

Se todo vai ben amosará o disco de 200GB.

| encenter                                           |        |
|----------------------------------------------------|--------|
| Scanning for LVM over iSCSI SRs on<br>172.16.0.100 |        |
| [                                                  | Cancel |

Finalizar a conexión ...

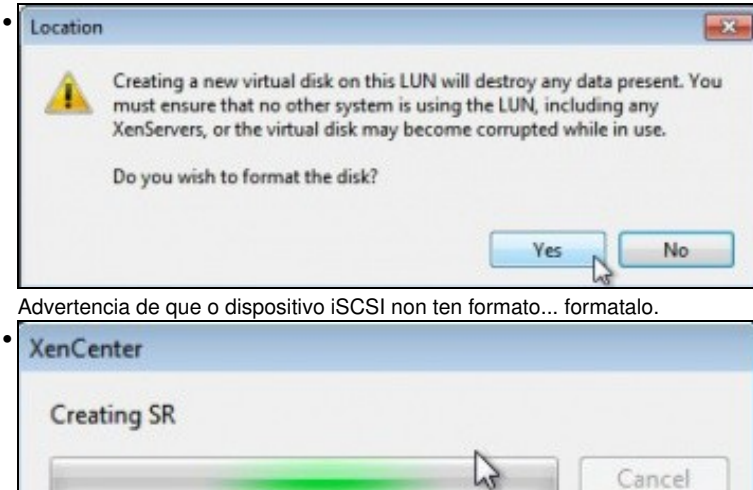

Proceso de formato ...

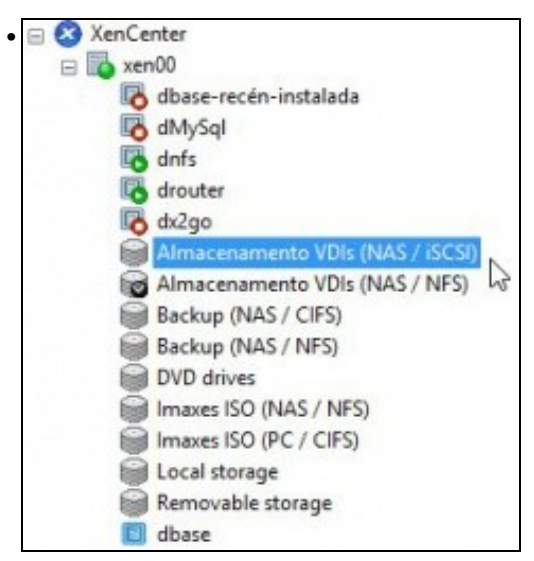

SR conectado ao destino iSCSI

| Almacenamento        | VDIs (NAS / iSCSI)                                   | Legged in as Local root account                             |
|----------------------|------------------------------------------------------|-------------------------------------------------------------|
| General Stonege Logs |                                                      |                                                             |
| Storage General Pr   | operties                                             |                                                             |
| Properties           |                                                      | Expand all <u>Colleges all</u>                              |
| General              |                                                      | 10                                                          |
| Name                 | Almacenamente VOIs (N                                | 457/869)                                                    |
| Description          | ISCSI SR [172.16.0.100 (iq<br>LUN 0: 0800278483ee000 | n-2014-01-ga.cursosvistytikcsi-vdk;<br>2:200.08 (PreeBSD)() |
| Tegs                 | «None»                                               |                                                             |
| Folden               | «None»                                               |                                                             |
| Type                 | LVM over ISCSI                                       |                                                             |
| Size                 | 4 MB used of 200 GB tota                             | al (0.0 allocated)                                          |
| 5C510:               | 530000000fd848a10                                    |                                                             |
| UUD:                 | 8372877c-c2c8-Te95-40a                               | 8-d25054cee826                                              |
| Status               |                                                      | 10                                                          |
| Sale                 | ax.                                                  |                                                             |
| xen00:               | Connected                                            |                                                             |
| Multipathing         |                                                      | 10                                                          |
| ser00                | Notactive A                                          |                                                             |

Observar os campos: Size, Estado e Multipath. Este último non está activo.

| i xen00                       |                                      |          |        | Le               | ogged in a | s: Local ro |
|-------------------------------|--------------------------------------|----------|--------|------------------|------------|-------------|
| Search General Memory Storage | Networking NICs Console Per          | formance | Users  | logs             |            |             |
| Storage Repositories          |                                      |          |        |                  |            |             |
| Storage                       |                                      |          |        |                  |            |             |
| Name                          | Description                          | Туре     | Shared | Usage            | Size       | Virtual al  |
| Almacenamento VDIs (NAS / 6C) | 50 s (SCSI SR (172, 16.0.100 (kgn.20 | LVM      | Yes    | 0% (4 MB used)   | 200 GB     | 0 B         |
| Almacenamento VDIs (NAS / NFS |                                      | NES      | Yes    | 0% (1.4 GB used) | 200 GB     | 16 GB       |
| Backup (NAS / CIFS)           | CIFS ISO Library [\\10.42.0.10       | ISO      | Yes    | 10% (10.3 GB us  | 100 GB     | 100 GB      |
| Backup (NAS / NFS)            | NFS150 Library [10.42.0.100:/        | ISO .    | Vec.   | 10% (10.3 GB us  | 100 GB     | 100 GB      |
| DVD drives on xen00           | Physical DVD drives on xen00         | udev     | No     | 100% (1024 MB    | 1024       | 1024 MB     |
| Imaxes ISO (NAS / NFS)        | NFS ISO Library (172.16.0.100        | 150      | Ves:   | 1% (778.7 MB us- | 50 GB      | 50 GB       |
| Imaxes ISO (PC / CIPS)        | CIFS ISO Library [\\.10.42.0.1\      | ISO      | Yes    | 15% (98.2 GB us  | 646 GB     | 646 GB      |
| Local storage on sen00        | Local storage on sen00               | LVM      | No     | 46% (46.1 GB un  | 100 GB     | 34.3 GB     |
| Removable storage on sen00    | Physical removable storage o         | udev     | No     | 0% (0 B used)    | 08         | 0 B         |
|                               |                                      |          |        |                  |            |             |

Na lapela Storages pódese ver o SR iSCSI.

## Experimentación con SR iSCSI

- Imos realizar as mesmas probas que se fixeron con NFS VHD.
- Crear SR iSCSI

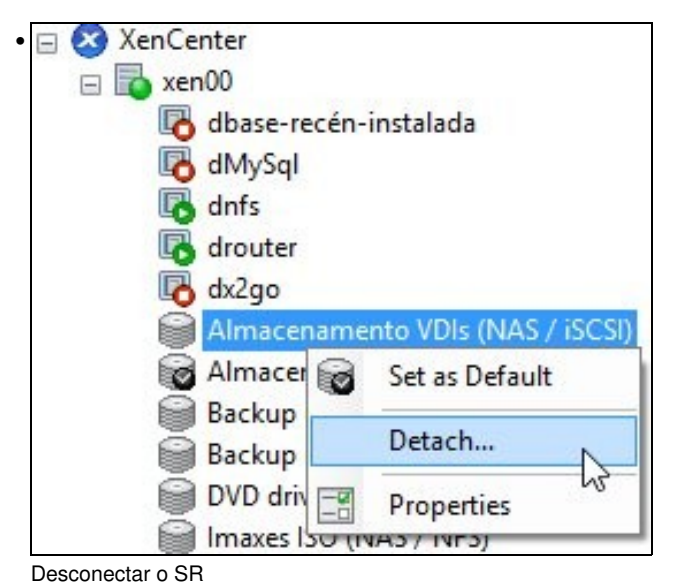

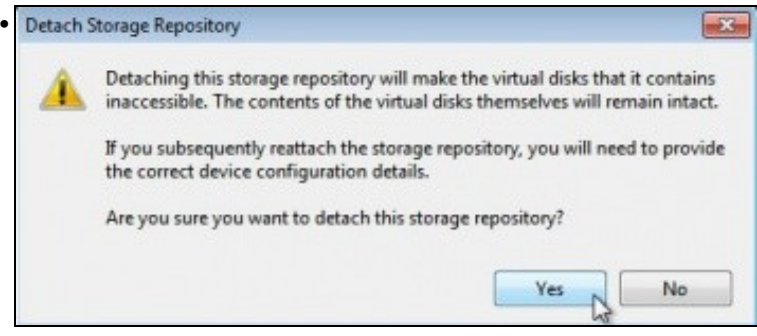

Advertencia de que se perderá a conexión, pero que o contido permanecerá intacto.

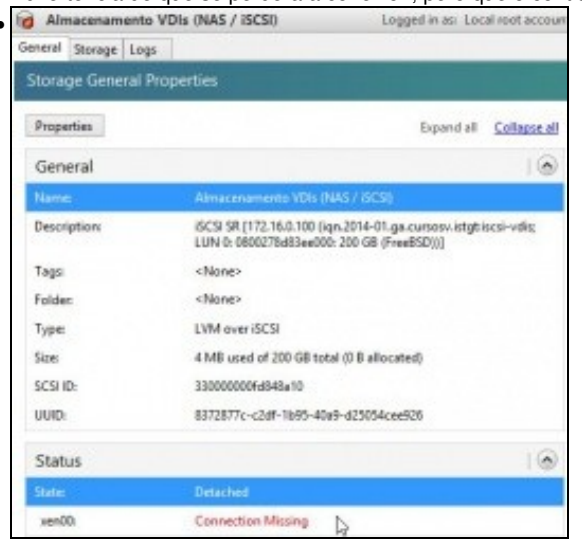

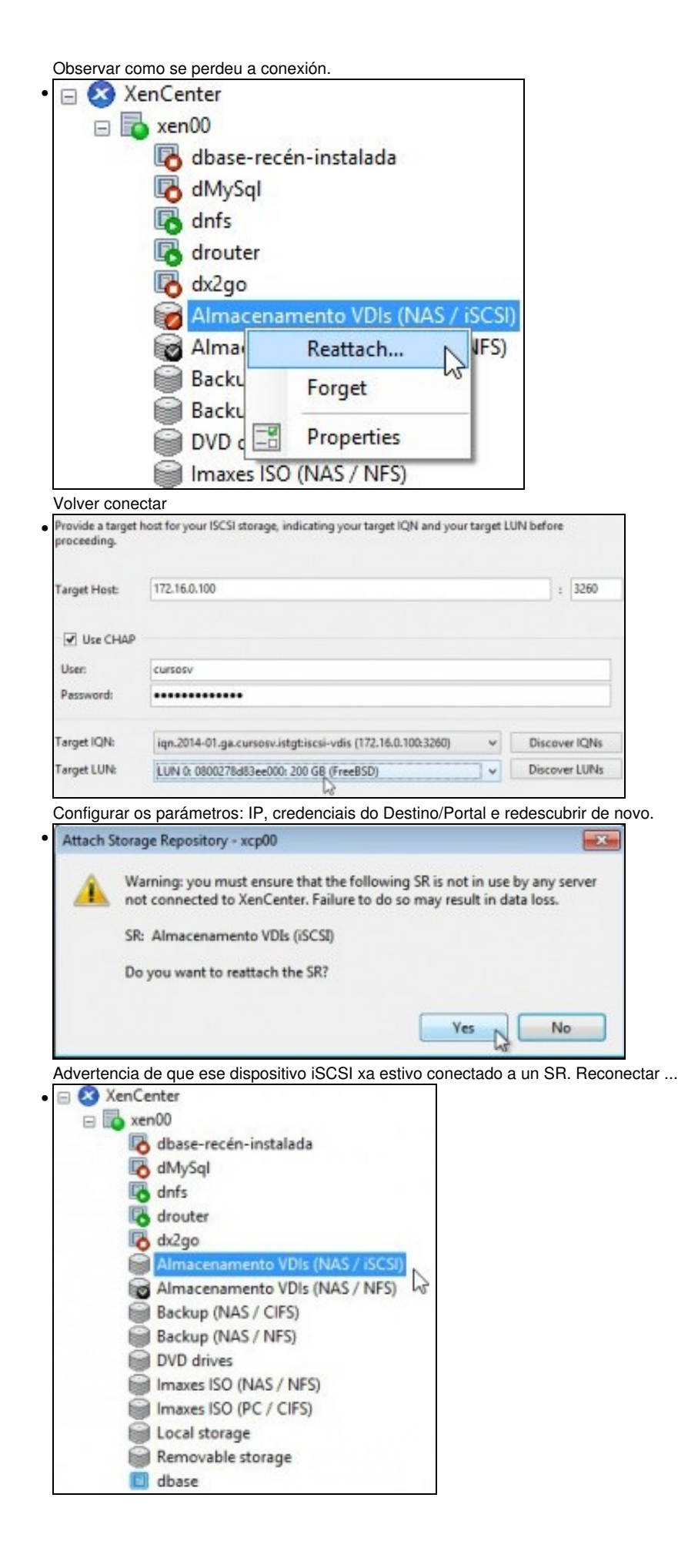

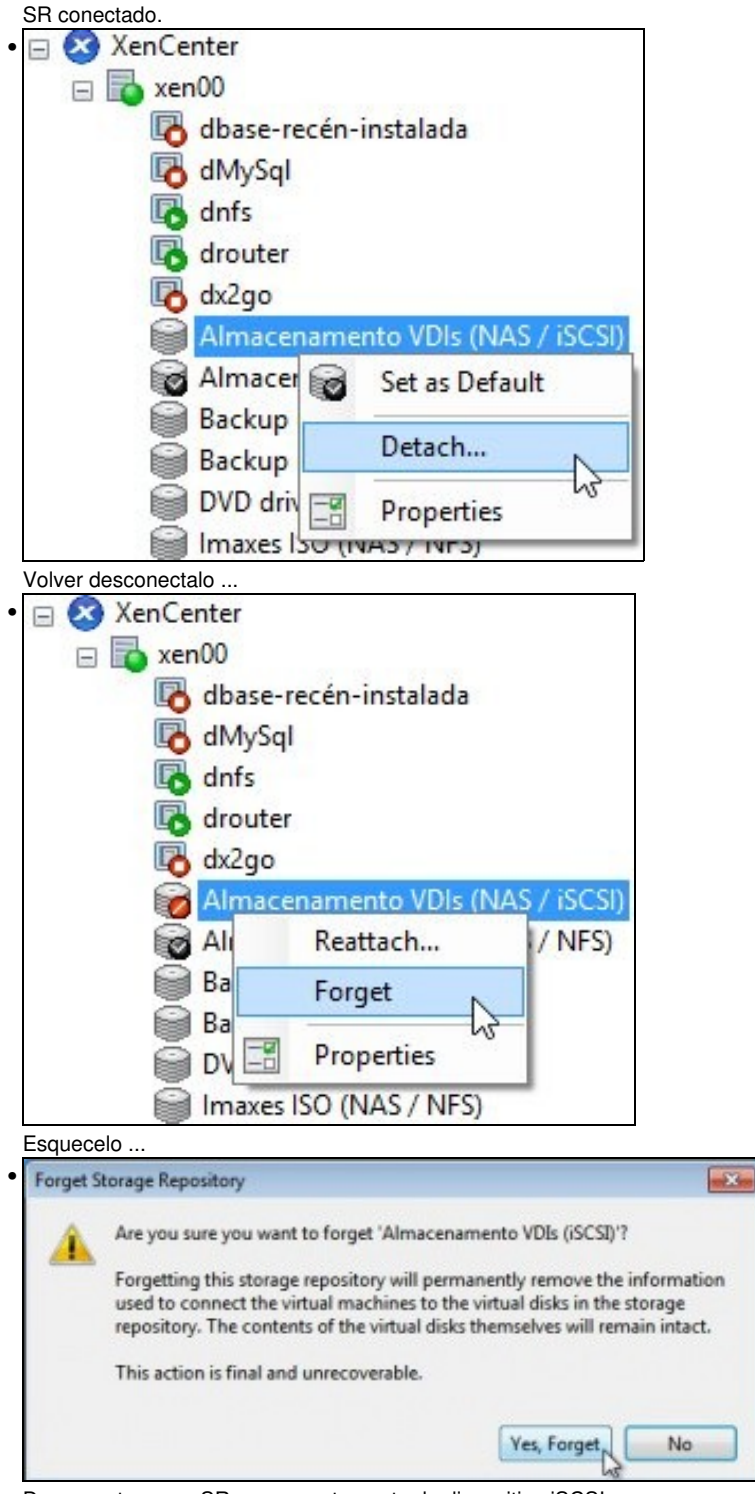

Desconectarase o SR permanentemente do dispositivo iSCSI.

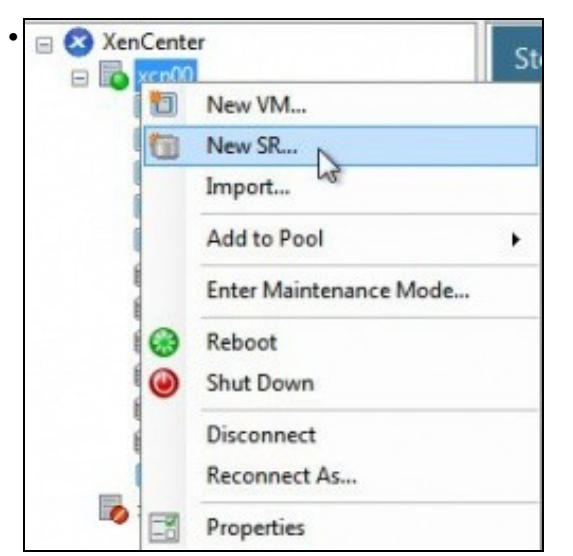

### Volver a crear o SR iSCSI: Almacenamento VDIs (NAS / iSCSI)

| Provide a targe<br>proceeding. | : host for your ISCSI storage, indicating your target IQN and your target | LUN before    |
|--------------------------------|---------------------------------------------------------------------------|---------------|
| Target Host                    | 172.16.0.100                                                              | : 3260        |
| Use CHAP                       |                                                                           |               |
| User:                          | cursosv                                                                   |               |
| Password:                      |                                                                           |               |
| Target IQN:                    | iqn.2014-01.ga.cursosv.istgt:iscsi-vdis (172.16.0.100.3260) v             | Discover IQNs |
| Target LUN:                    | LUN 0: 0800278d83ee000: 200 GB (FreeBSD)                                  | Discover LUNs |

| GenCenter                                          |        |
|----------------------------------------------------|--------|
| Scanning for LVM over iSCSI SRs on<br>172.16.0.100 |        |
|                                                    | Cancel |

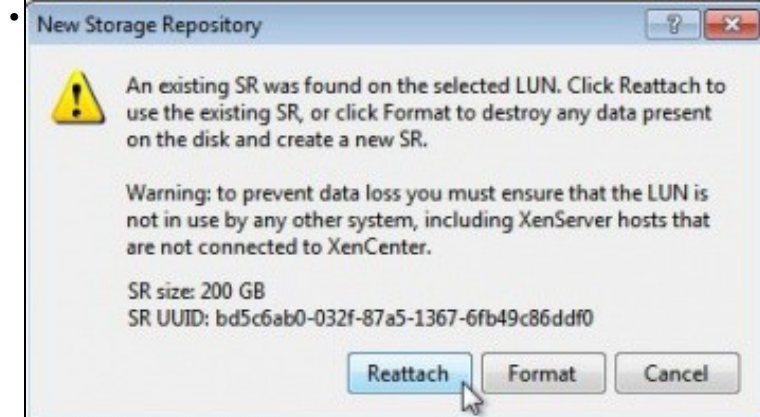

Advertencia de que ese dispositivo iSCSI xa foi formatado por un XenServer. Pregúntanos se desexamos formatalo de novo ou reconectalo tal e como está

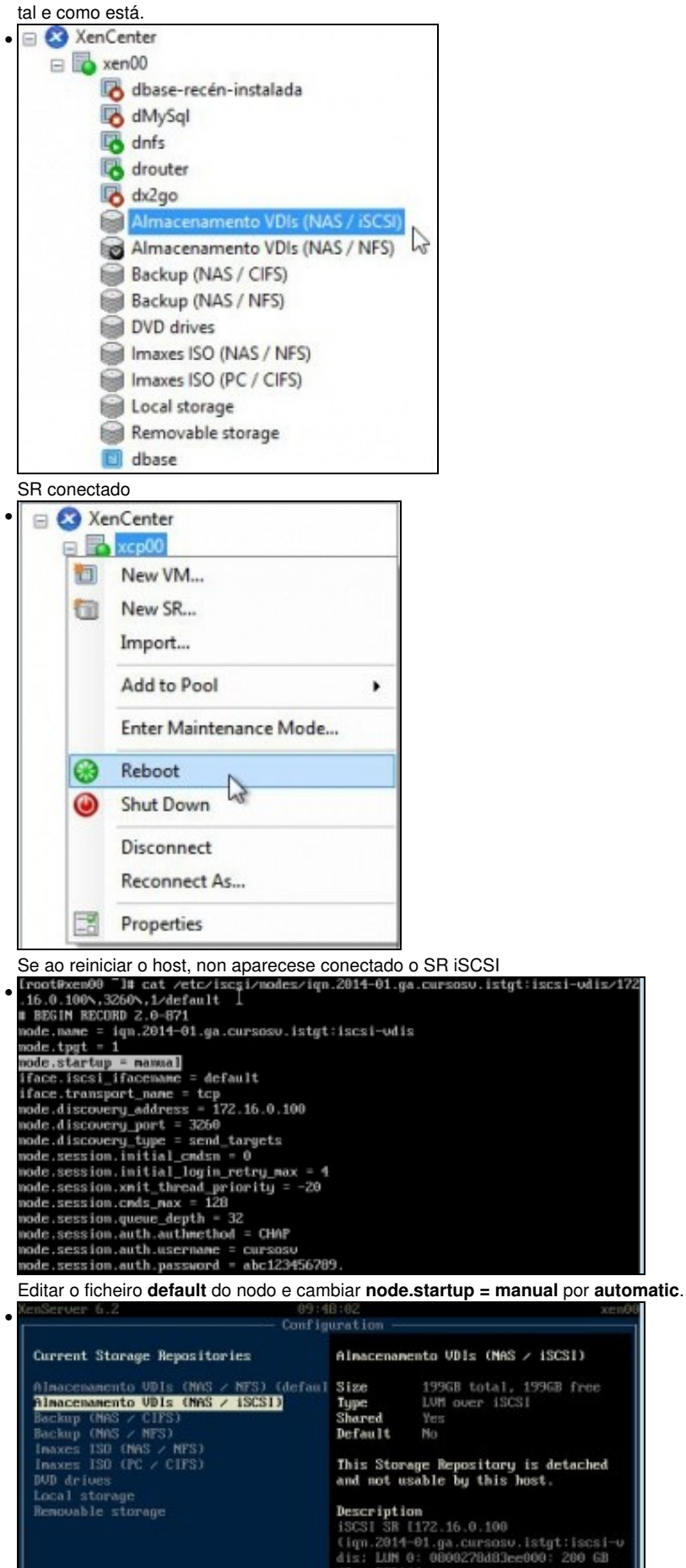

(FreeBSD))]

En xsconsole tamén se poden administrar os SRs. No menú principal: **Disks and Storage Repositories** e logo seleccionar o submenú **Current Storage Repositories** 

## Operacións con SR iSCSI en relación as MVs

- As mesmas operacións que se realizaron co SR NFS poden ser realizadas co SR iSCSI:
  - Crear MVs cos seus VDIs no SR iSCSI.
  - Migracións en quente dos VDIs: Store XenMotion entre distintos SRs. Agora hai 3 (Local, NFS e iSCSI)
  - ♦ Copiar/Mover MVs.
- Nesta ocasión o usuario xa é quen de experimentar esas funcionalidades por si mesmo repetindo os procesos realizados anteriormente co SR NFS VHD.

## Escenarios nos que as MVs poden usar recursos compartidos por NFS/SAMBA ou iSCSI

• O usuario co visto ate agora, se o desexa, pode ser quen de implantar os seguintes escenarios:

### Recursos de almacenamento de uso masivo fóra dos servidores: na NAS

- Ao dispoñer dunha NAS pódese almacenar os datos que xestiona o usuario na NAS, por exemplo, as carpetas persoais de usuarios, outras carpetas comúns, etc.
- Deste xeito, o servidor de usuarios (LDAP/ Active Directory) non ten porque almacenar el as carpetas dos usuarios ou estar noutro servidor.
- Hoxe en día as NAS/SAN pódense integrar (ser membro) nun **Active Directory (AD)** ou **LDAP**. Deste xeito ás carpetas creadas na NAS/SAN pódenselle asignar permisos asociados a usuarios procedentes dun AD/LDAP.
- Deste xeito os usuarios que inicien sesión nun equipo cliente realizarán a autenticación nun servidor AD/LDAP pero accederán aos seus datos a unha NAS/SAN. Datos sempre controlados por permisos.
- Para iso, no servidor de AD/LDAP debe montar o recurso compartido por SAMBA/NFS (segundo corresponda) e xestionar a BBDD de usuarios de modo que cando dea un usuario de alta debe indicarlle que a súa carpeta persoal está dentro dun recurso compartido da NAS.
- Os clientes so acudirán ao Servidor para autenticarse e para coñecer onde se atopan as súas carpetas persoais, que están dentro dun recurso compartido da NAS.

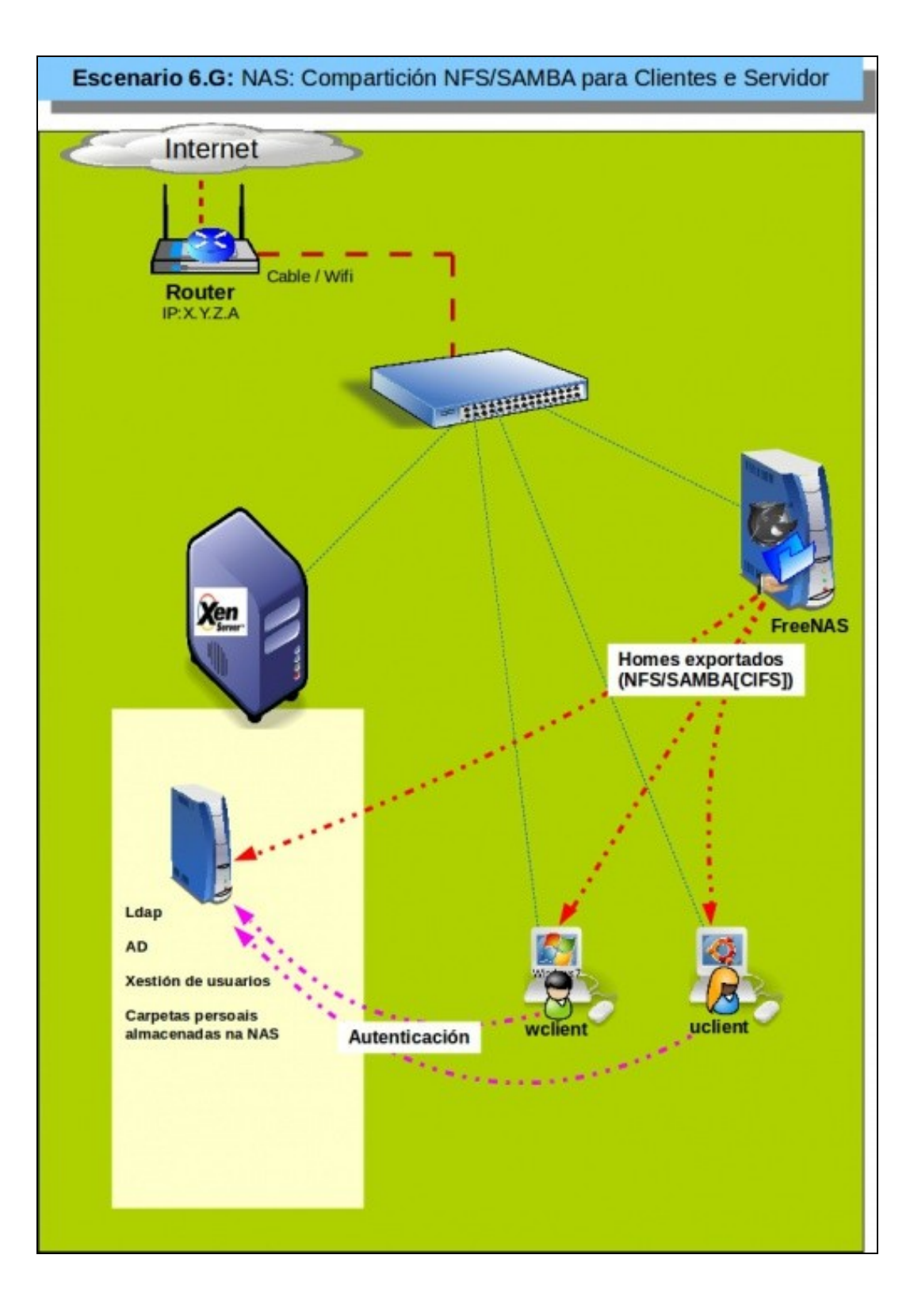

### Dispositivos de almacenamento rápidos para unha MV: iSCSI

- Supoñer un servidor de Base de Datos (MySQL) onde desexamos que as BBDD que administra o Xestor non estean no mesmo disco co Sistema Operativo.
- Temos 2 alternativas:
  - + Montar no servidor XEN un dispositivo iSCSI da NAS e crear un segundo VDI para á MV ou
  - Asignar o dispositivo iSCSI da NAS directamente á MV, que é o que amosa o seguinte escenario.
- É máis recomendable a primeira opción:
  - Na NAS só se crean un ou dous recursos iSCSI para XEN e non varios para cada MV.
  - Nas MVs non hai que estar configurando iSCSI se os discos que precisa os creamos nun SR iSCSI.
  - + Para o administrador é máis sinxelo de administrar un ou dous recursos iSCSI en XenServer que un disco iSCSI por cada MV.
- Polo tanto, aínda que o seguinte escenario é factible non é moi recomendable.

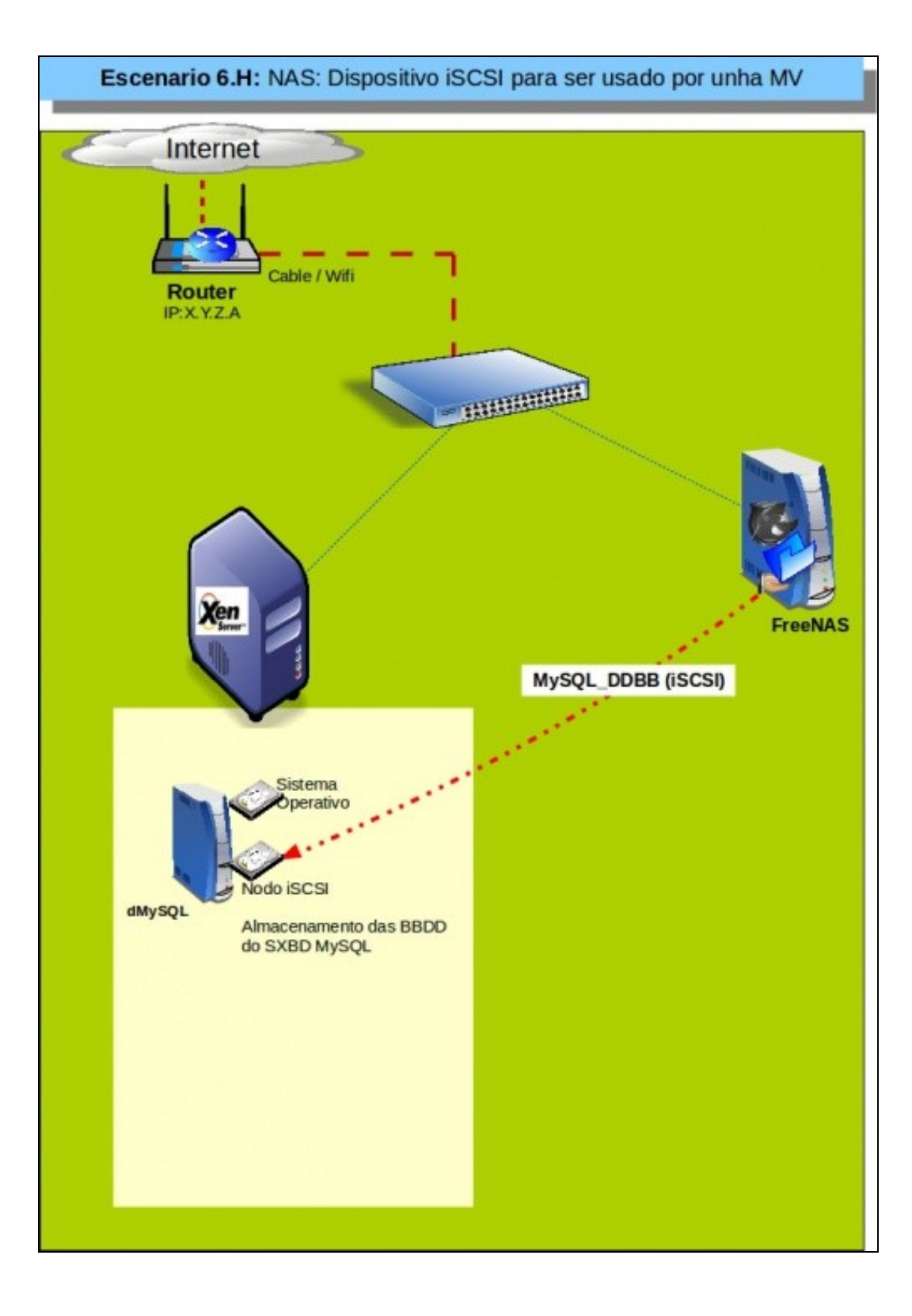

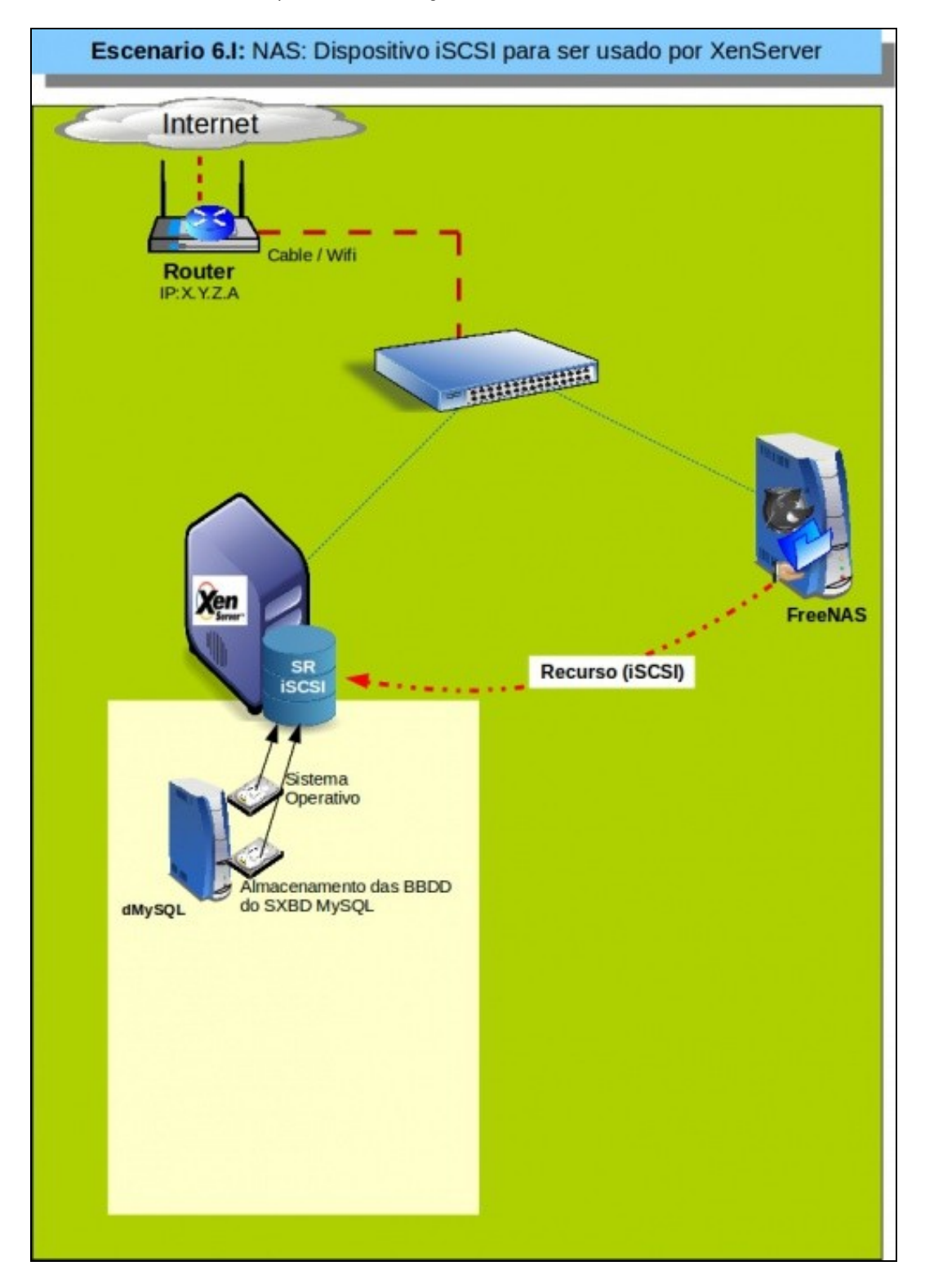

• O recomendable é o que se amosa no seguinte escenario. Onde o recurso iSCSI da NAS é montado como un SR en XenServer.

-- Antonio de Andrés Lema e Carlos Carrión Álvarez